**Operation** Manual

Compiled By: Navanath J. Shinde.

- 1. Introduction
  - <u>1.1. CMC Server Login :-</u>
  - <u>1.2. LMC Login :-</u>
- 2. Switching Between ONLINE and TGC System
  - 2.1 Control Switching ONLINE to TGC System
    - a) Take Antenna Control(Servo) from ONL to TGC
    - b) Take FECB, FPS, IFLO Control from ONL to TGC
  - 2.2 Control Switching TGC to ONLINE System
    - a) To Take Antenna Control(Servo) From TGC to ONL
    - b) Take FECB, FPS, IFLO Control TGC to ONLINE System
    - c) To Take GAB Control From TGC to ONLINE System
- 3.Antennas Array Configuration
  - 3.1 How to Allocate Antenna in Separate AGN (Array) :-
  - 3.2 Resource Allocation to AGN (Array)
  - <u>3.3 How to Monitor Antenna Array Status</u> :-
- 4. Antenna Array Tracking & Monitoring
  - 4.1 How to manage Antenna source catalog.
  - 4.2 How to Send Antenna Array on Source.
  - 4.1 How to Monitor Antenna Tracking Status :-
    - <u>a) Skyplot :-</u>
    - <u>b) Polar plot :-</u>
- 5. Antenna Sub System Configuration
  - 5.1 Feed Position System Configuration
  - 5.2 FrontEnd Settings
  - 5.3 Fiber Optics Settings
  - 5.4 Analog Back End Settings(GAB)
  - 5.5 IFLO(SIGCON) Settings
  - 5.6 Digital Backend Settings (GSB and GWB)
- 6. How To Start Observation through Script using GUI.
  - 6.1 Source List preparation for observation :-
  - 6.2 Command file preparation/conversion for obs(obs.cmd to tgc.py):-
  - 6.3 How to start/run command file using TGC GUI.
- 7. Pointing Procedure (Grid, Cross and Self)
  - 7.1 How update/load Pointing offsets.

7.1 How to calculate Pointing offsets :-

8. Power Equalization

#### 9.Phasing

9.1. GSB phasing

9.2. GWB phasing

- 10. MNC ScriptManager
- 11. Troubleshooting

1.If Antenna LMC system showing "disconnect" status

2. If Antenna's not tracking to the Source.

3. How to Restart GSB or GWB dataserver ds if corrconfig fails

<u>4. Correlator DS shows Disconnected Status.</u>

6. Key Points to be noted to be successful while working with TGC.

7.Present Constraints

12.Glossary & Acronyms

# **1. Introduction**

This document will provide information about configuration of GMRT Subsystems using New TANGO based Next Generation GMRT Monitoring and Control (M&C) System Software developed by TCS and NCRA. Now onward it is formally called the Tango Based GMRT Control and monitor (TGC) system.

# 1.1. CMC Server Login :-

- > ssh -X cmcuser@cmsserver(192.168.70.2)
- > password : \*\*\*.\*\*\*
- >gui.sh

\*\*\*\*\*OR\*\*\*\*

- > ssh -X cmcuser@cmsserver(192.168.70.2)
- > cd /opt/tangoworkspace/CentralNode/Utility
- > cd ./gui.sh &

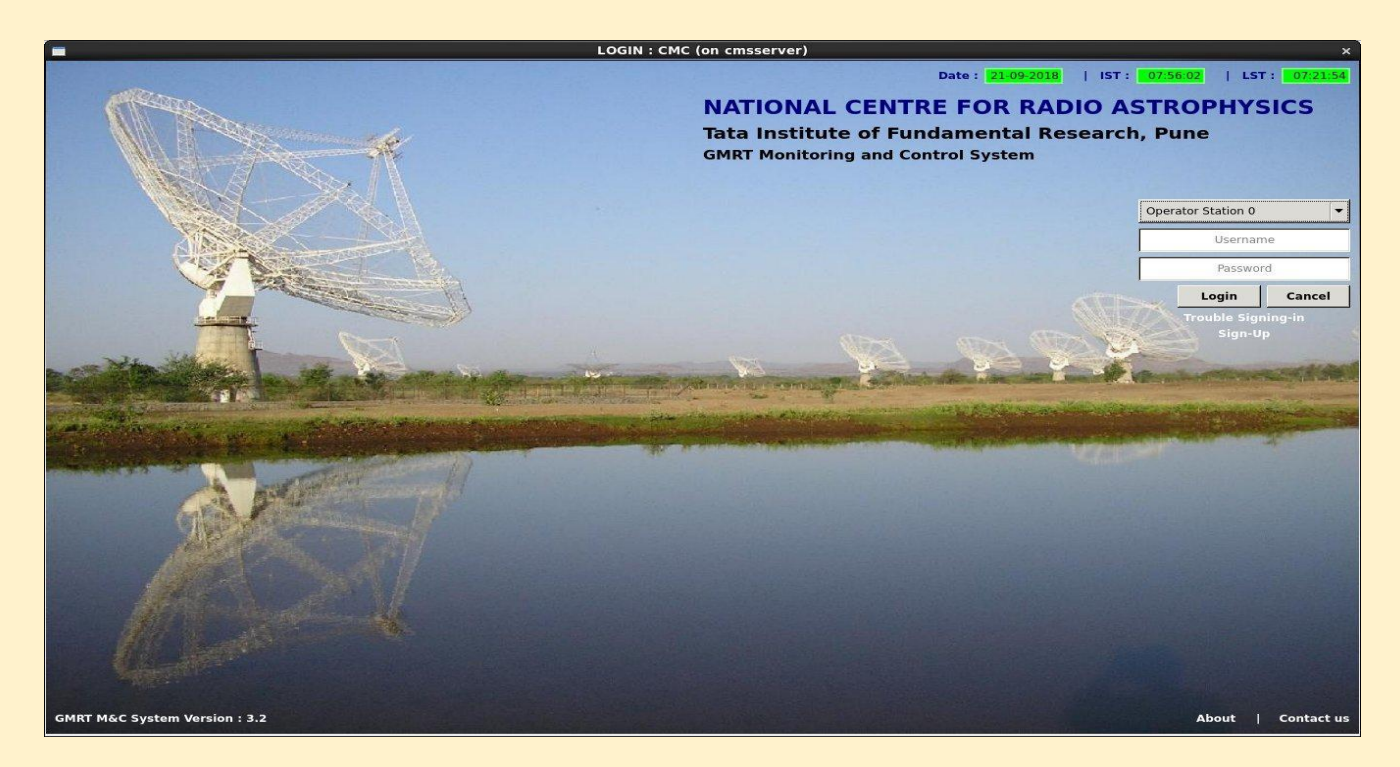

\*\*\*\* LOG ON using above login screen\*\*\*\*\*\*

\* Workstation 0

Username : Test\_Super\_Operator1

**Password :** \*\*\*\*.\*\*\*

Operation

\*Workstation 1 (Use any one of the workstation out of Six)

**Username :** Test\_Operator

**Password :** \*\*\*\*.\*\*\*

Note : if maximum number of allowed users exceeds then refer Troubleshooting Section, point no 12.0 which is Part of SOP to clear login sessions.

# 1.2. LMC Login :-

>ssh -X lmcuser@192.168.31.2

[any of the ip from 192.168.31.2 .... 192.168.60.2]

> Password : - \*\*\*\*.\*\*\*

>/opt/tangoworkspace/ControlNode/Utility/gui.sh

Username : Test\_Lmc

Password : \*\*\*\*.\*\*\*

| Applications Places Sy                     | stem 🗾            | 9       | ) 🕤 (   | 20            |                 |                  |              | . 🛛 🌅          | 2          |                       |                  |            | 69 🤇                       | F      | ri Sep 21, 12:11 | L:36 🚺 ob        | server  |
|--------------------------------------------|-------------------|---------|---------|---------------|-----------------|------------------|--------------|----------------|------------|-----------------------|------------------|------------|----------------------------|--------|------------------|------------------|---------|
| 0                                          |                   |         |         |               |                 | Central M        | lonitoring & | Control : Op   | perator S  | tation 0 (on cm       | sserver)         |            |                            |        |                  |                  | _ = ×   |
| Super Operator@cmsser                      | ver               |         |         |               |                 |                  |              |                |            |                       |                  |            |                            |        |                  | _                |         |
| IST Date : 21-09-2018 IST                  | : 12:11:36        | LST : 1 | 1:38:10 | UTC: 06:41:36 | Server Status : | Server Up State  | Manual Mo    | de M&C Statu   | us : NOT ( | DK                    |                  |            | 1                          | X 🕤 S  | uper Operator T  | est_Super_Operat | ior1 🛃  |
| Current Observation : NA                   | Backend           | Status  | Subtask |               | Owner           |                  | No of        | Operator Arra  | iys: 7     | GMRT Alarms           | <b>4</b> ®       |            |                            |        |                  | Re               | eports  |
| Next Observation due : NA                  | GSB               | Running | 2       |               | Op              | erator Station 1 | Maintenance  | Array Antenn   | ae : 1     | Alarm                 | Wind Alarm       |            |                            |        |                  |                  |         |
| Next Observation at : NA                   | GWB               | Running | 1       |               | Op              | erator Station 1 | No of        | f LMC Configur | ed: 34     | Smoke Alarm           | Temperature Alar | m          |                            |        |                  | Sub              | parrays |
| <u>View</u> <u>Control</u> <u>M</u> onitor | <u>U</u> tilities | Recent  | :       |               |                 |                  |              |                |            |                       |                  |            |                            |        |                  |                  |         |
|                                            |                   |         |         |               |                 |                  |              |                |            |                       |                  |            |                            |        |                  |                  |         |
|                                            |                   |         |         |               |                 |                  |              |                |            |                       |                  |            |                            |        |                  |                  |         |
|                                            |                   |         |         |               |                 |                  |              |                |            |                       |                  |            |                            |        |                  |                  |         |
|                                            |                   |         |         |               |                 |                  |              |                |            |                       |                  |            |                            |        |                  |                  |         |
|                                            |                   |         |         |               |                 |                  |              |                |            |                       |                  |            |                            |        |                  |                  |         |
|                                            |                   |         |         |               |                 |                  |              |                |            |                       |                  |            |                            |        |                  |                  |         |
|                                            |                   |         |         |               |                 |                  |              |                |            |                       |                  |            |                            |        |                  |                  |         |
|                                            |                   |         |         |               |                 |                  |              |                |            |                       |                  |            |                            |        |                  |                  |         |
|                                            |                   |         |         |               |                 |                  |              |                |            |                       |                  |            |                            |        |                  |                  |         |
|                                            |                   |         |         |               |                 |                  |              |                |            |                       |                  |            |                            |        |                  |                  |         |
|                                            |                   |         |         |               |                 |                  |              |                |            |                       |                  |            |                            |        |                  |                  |         |
|                                            |                   |         |         |               |                 |                  |              |                |            |                       |                  |            |                            |        |                  |                  |         |
|                                            |                   |         |         |               |                 |                  |              |                |            |                       |                  |            |                            |        |                  |                  |         |
|                                            |                   |         |         |               |                 |                  |              |                |            |                       | k .              |            |                            |        |                  |                  |         |
|                                            |                   |         |         |               |                 |                  |              |                |            |                       |                  |            |                            |        |                  |                  |         |
|                                            |                   |         |         |               |                 |                  |              |                |            |                       |                  |            |                            |        |                  |                  |         |
|                                            |                   |         |         |               |                 |                  |              |                |            |                       |                  |            |                            |        |                  |                  |         |
|                                            |                   |         |         |               |                 |                  |              |                |            |                       |                  |            |                            |        |                  |                  |         |
|                                            |                   |         |         |               |                 |                  |              |                |            |                       |                  |            |                            |        |                  |                  |         |
|                                            |                   |         |         |               |                 |                  |              |                |            |                       |                  |            |                            |        |                  |                  |         |
|                                            |                   |         |         |               |                 |                  |              |                |            |                       |                  |            |                            |        |                  |                  |         |
| Activity Messages :                        |                   |         |         |               |                 | Detailed Resp.   | Filter       | History E      | Notifi     | cations :             |                  |            |                            |        | Fi               | lter Histor      | ry 🔯    |
|                                            |                   |         |         |               |                 |                  |              |                |            | Alarm Name            |                  | Alarm Type | Alarm Descript             | tion   | D;               | ate/Time         | -6      |
|                                            |                   |         |         |               |                 |                  |              |                | AGN0       | OFCSNT_intruder_det   | ected ALARM      |            | alarm for Agn0 - OFCSNT in | truder | Wed Sep 19 12:1  | 10:38 2018       |         |
|                                            |                   |         |         |               |                 |                  |              |                | AGNO       | alarmStatus           | ALARM            |            | alarm for AGN0             |        | Wed Sep 19 12:1  | 10:37 2018       |         |
|                                            |                   |         |         |               |                 |                  |              |                | AGN0       | _OFCSNT_fire_detected | d ALARM          |            | alarm for Agn0 - OFCSNT in | truder | Wed Sep 19 12:1  | 10:37 2018       |         |
|                                            |                   |         |         |               |                 |                  |              |                | AGNO       | _Subsystem_OFCSNT     | ALARM            |            | alarm for AGN0             |        | Wed Sep 19 12:1  | 10:37 2018       |         |
| GMRT M&C System Version : 3.2              |                   |         |         |               |                 |                  |              |                |            |                       |                  |            | 1                          |        | 1                |                  |         |
|                                            |                   | ASMON   | PHASING | CALLSHEET 30  | -to-1           |                  |              |                |            |                       |                  |            |                            |        |                  |                  |         |

CSB DAS DASMON PHASING CALLSHEET 30-to-1 CRCuser@cmcsserver: ... C Central Monitoring & C...

# 2. Switching Between ONLINE & TGC

In online USER-terminal, use run files 'ONLCTRL.001' and 'TGCCTRL.001'. please use the following commands to switch between ONLINE and TGC.

# 2.1 Control Switching ONLINE to TGC System

a. ssh -X observer@shivneri

```
>***@****
   > run tgcctrl
     or
                             for suba 5.
     > run tgc5ctrl
     or
     >tgcctrl.sh -m -g -s 4
                                # for selective system switching
              -m MCMControl
              -g GABControl
              -s <SUBARRAY Number>
b. > ssh -X lmcuser@192.168.70.21
   > cd /usr/local/gmrtSys
   >./mcm_ctrl.sh
   usage:->./mcm_ctrl.sh <0 allmcm> <TGC> <space separated antenna
   list, otherwise all antenna> // antenna names in small letter e.g. c00 c01
   and not c0
```

**Notes :** 1. This runfile will disable all MCMs, disable online control of the servo, and starts all device-client processes on antenna-base PC. It loads GAB TGC-firmware (In this case 'gabs' ondisp window will show disconnected status). To monitor servo window, issue 'enastry' command in online-terminal

# 2.2 Control Switching TGC to ONLINE System

# >run onlctrl or >run onl1ctrl for suba 1. >onlctrl.sh -m -g -s 4 # for selective control switching -m MCMControl -g GABControl -s <Subarray Number>

**Notes :-** This runfile will stop all TGC mcm-deviceclients running on individual antennaPCs, and load GAB-Online firmware (Check 'gabs' window in ondisplay.5).Also, it aborts the ongoing tracking for given antenna.

e.g >ssh -X lmcuser@192.168.70.21 (ngmnc) > ssh -X lmcuser@192.168.70.21 > cd /usr/local/gmrtSys >./mcm\_ctrl.sh usage:->./mcm\_ctrl.sh <0 allmcm> <ONL> <space separated antenna list, otherwise all antenna> // antenna names in small letter e.g. c00 c01 and not c0

# **3.Antennas Array Configuration**

# 3.1 How to Allocate Antenna in Separate AGN (Array) :-

Step 1. Open another terminal and login on cmcserver using cmcuser

> ssh -Y cmcuser@cmsserver // gmrt.123 is password

> Password : \*\*\*\*.\*\*\*

> /opt/tangoworkspace/CentralNode/Utility/gui.sh &

\*\*\* OR \*\*

**Step 1.** Open one more GUI on any one of the client pc in the control room where the New M&C Environment of GUI is set. (tgcserver3 or tgcservr4)

>/opt/tangoworkspace/CentralNode/Utility/gui.sh &

**Step 2.** Select Operator0 workstation to login as "Test\_Super\_Operator" using root password

**Step 3**. To Allocate required antenna in two separate subarray(AGNs) that is in to any one of the AGN/Array i.e. (1 to 5)

Go To TGC GUI Select "Control" Menu Select "Manage\_pool" Tab

| Onera                                            | tor0 Array  |                                                                                                    | IMCC  |                      |                             | N          | o of Anto                               | nna: 31  | Select Al  |
|--------------------------------------------------|-------------|----------------------------------------------------------------------------------------------------|-------|----------------------|-----------------------------|------------|-----------------------------------------|----------|------------|
| opera                                            | LOIO_AITA   | y O CED                                                                                             | LINCS |                      |                             |            | IO. OF AIICE                            | anna. 31 | Select Al  |
| C00                                              | C01         | C02                                                                                                 | C03   | C04                  | C05                         | C06        | C08                                     | C09      | C10        |
| C11                                              | C12         | C13                                                                                                 | C14   | E02                  | E03                         | E04        | E05                                     | E06      | S01        |
| <b>S02</b>                                       | <b>503</b>  | <b>504</b>                                                                                          | 506   | - W01                | W02                         | () W03     | W04                                     | W05      | 🔲 W06      |
| C20                                              |             |                                                                                                    |       |                      |                             |            |                                         |          |            |
| 1                                                |             |                                                                                                    |       |                      |                             | Crea       | ate 🛛 🗚                                 | llocate  | Destroy    |
| ssign Op                                         | erator Arra | УС                                                                                                  |       |                      |                             |            |                                         |          |            |
| Operat                                           | tor1_Array  | <u>y c</u> ]<br>(                                                                                   |       | м                    | ode: Auto                   | omatic Moo | de Set Ma                               | anual    | Deallocate |
| Operal                                           | tor1_Array  |                                                                                                    |       | M                    | ode: Auto                   | omatic Mod | de Set Ma                               | anual    | Deallocate |
| Operat                                           | tor1_Array  | y<br>r                                                                                              |       | M                    | ode: Auto                   | omatic Moo | de Set Ma                               | anual    | Deallocate |
| Operat                                           | tor1_Array  | y c)<br>,<br>,<br>,<br>,<br>,<br>,<br>,<br>,<br>,<br>,<br>,<br>,<br>,<br>,<br>,<br>,<br>,<br>,<br>, | C05   | M<br>M               | ode: Auto                   | anual Mode | de <b>Set Ma</b>                        | anual    | Deallocate |
| Operat Operat Operat Operat Operat Operat Operat | tor1_Array  | y c)                                                                                                | C05   | M<br>M<br>C06<br>E04 | ode: Auto<br>ode: Ma<br>C08 | anual Mode | de Set Ma<br>2 Set Ma<br>1 C10<br>1 S01 | anual    | Deallocate |

**Step 4.** Select require antennas in any one or more subarrays and Click **Allocate** Button.

**Step 5**. Now You need to Open one more GUI for that Open another terminal and login on cmcserver using cmcuser

> ssh -Y cmcuser@cmsserver

> Password : \*\*\*\*.\*\*\*

>/opt/tangoworkspace/CentralNode/Utility/gui.sh

\*\*\*\*OR\*\*\*\*

**Step 6**: Open one more GUI on any one of the client pcs in control room where the New M&C Environment of GUI is set.

>/opt/tangoworkspace/CentralNode/Utility/gui.sh &

Here is the login Screen to Select Any one of workstations (1 to 6) Except Workstation 0 to login as "Test\_Operator" using it's password

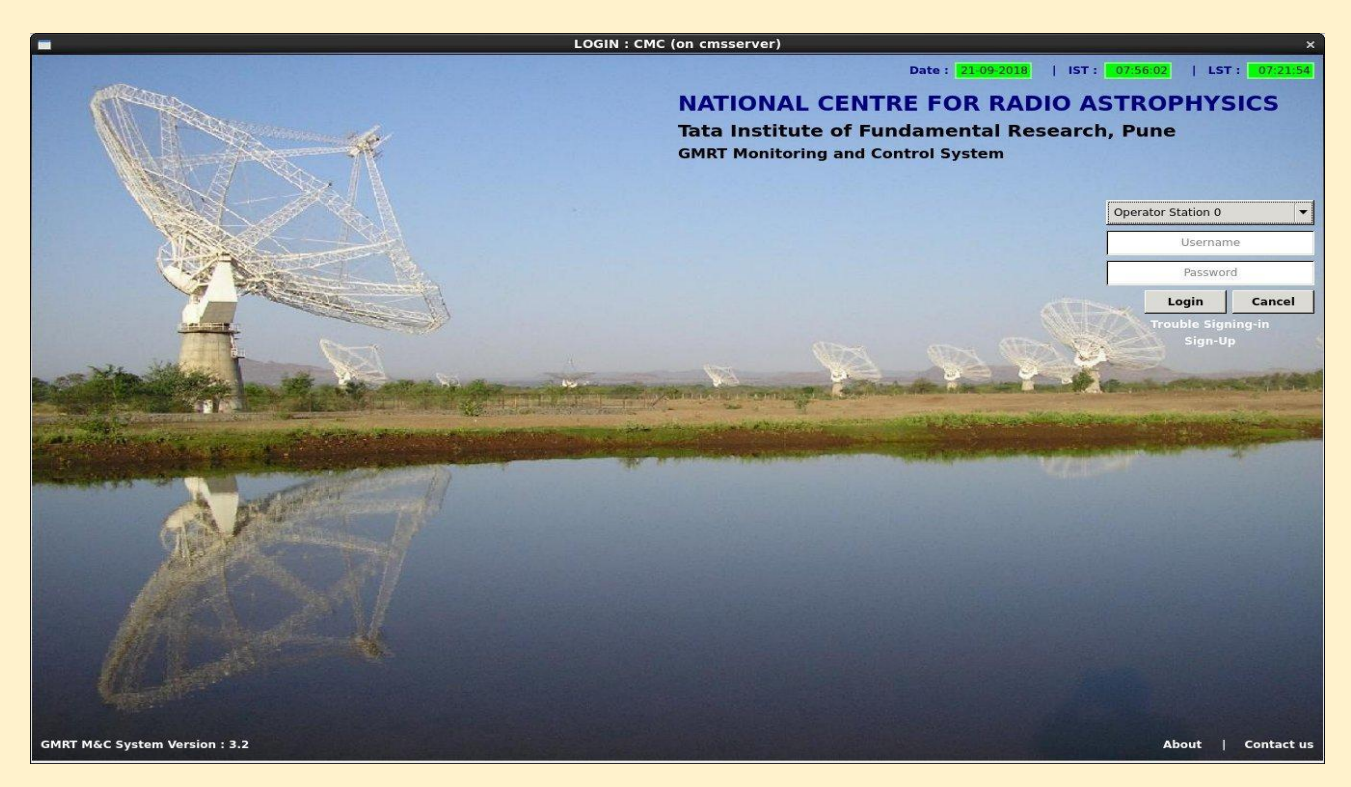

Note : Login to the Respective Workstation where the Superoprator has Given Antenna Access. For Example. Suppose the Super Operator defined Antenna in the AGN4 then use Workstation 4 to take control As Test Operator using Following Steps.

**Step 7.** To Accept required antenna in AGN that is in any one of the AGN from 1 to 5. **Go To** M&C GUI Select "Control" Menu Select "Manage Array" Tab

| 3          |            |            |       | Manage J | Array     |          |            |      |            |
|------------|------------|------------|-------|----------|-----------|----------|------------|------|------------|
| Assign Sub | Array      | ssign Proj | ect   |          |           |          |            |      |            |
| Operator   | 4_Array    |            |       | No.      | of Antenn | a: 28 Re | elease Ant | enna | Select All |
| C01        | C02        | C03        | C05   | C06      | C08       | C09      | C10        | C11  | C12        |
| C13        | C14        | E02        | E03   | 🗍 E04    | C E05     | E06      | S01        | S02  | <b>S03</b> |
| <b>S04</b> | <b>S06</b> | 🗌 W01      | 🗌 W02 | 0W03     | W04       | W05      | W06        |      |            |
|            |            |            |       |          |           |          |            |      |            |

**Step 8.** Select require antennas in any one or more subarrays and Click **Allocate** Button.

# 3.2 Resource Allocation to AGN (Array)

Go To M&C GUI  $\implies$  Select "Control" Menu  $\implies$  Select "Manage Pool" Tab CEB LMC's"  $\implies$  Select "GSB/GWB/GAB  $\implies$  Select "operator2\_Array" Tab and Click  $\implies$  Create/Allocate/Destroy button as per requirement of add,update or

Release

# 3.3 How to Monitor Antenna Array Status :-

Go To TGC GUI Select "View" Menu Select "Sky Plot" Submenu

- 1. Click on "Array Status" tab.
- 2. Select Respective AGN to Check Allocated Antenna Status in different Sub arrays from drop down list of AGNs.

|                                                        |       |        |        | Sk     | y Plot |        |       |                                                                                                    |        |        |       |                                                                                                    |        |         |        |       |         |      |
|--------------------------------------------------------|-------|--------|--------|--------|--------|--------|-------|----------------------------------------------------------------------------------------------------|--------|--------|-------|----------------------------------------------------------------------------------------------------|--------|---------|--------|-------|---------|------|
|                                                        |       |        |        |        |        |        |       |                                                                                                    |        |        |       |                                                                                                    | 15     | ST Date | : 14-1 | 1-201 | IST:    | 21   |
| Plot Polar Plot Array Status                           |       |        |        |        |        |        |       |                                                                                                    |        |        |       |                                                                                                    |        |         |        |       |         |      |
| ect AGN AGN4                                           |       |        |        |        |        |        |       |                                                                                                    |        |        |       |                                                                                                    |        |         |        | F     | ags Des | criț |
|                                                        |       |        |        |        |        |        |       |                                                                                                    |        |        |       |                                                                                                    |        |         |        |       |         |      |
| AGN4 Sub Array 0                                       | TRK E | RRORS  | _      | _      | _      | _      |       | _                                                                                                    | _      |        |       | _                                                                                                    |        | _       |        | _     | _       |      |
| Project Code : 18NJS02 , Total Ant- 30                 |       | C00    | C01    | C02    | C03    | C04    | C05   | C06                                                                                                    | C08    | C09    | C10   | C11                                                                                                    | C12    | C13     | C14    | E02   | E03     |      |
| BACKEND : GWB                                          | AZ    | 28'12" | 29'11" | 17'52" | 12'16" | 26'21" | 26'4" | 202d                                                                                                    | 28'3"  | 44'5"  | 7'52" | 18'49"                                                                                                    | 20'24" | 201d    | 3'45"  | 8'38" | 16d46   |      |
| Phase Center : 3C48                                    | EL    | 15'9"  | 16'19" | 15'31" | 0'51"  | 13'47" | 14'9" | 38d16                                                                                                    | 15'48" | 13'20" | 1'41" | 9'19"                                                                                                    | 9'23"  | 38d25   | 33'22" | 17'0" | 6d43*   |      |
| Target : 3C48                                          | Flag  | 77     | N      |        |        |        |       | 77                                                                                                    | 77     | N      |       |                                                                                                    |        | NZZ     | 77     |       | 77      |      |
| Rise Time(HMS): 17:11:19.57 , Set Time(HMS): 4:7:44.28 |       |        |        | -      | _      | -      | -     |                                                                                                    |        |        |       |                                                                                                    |        |         |        |       |         |      |
| Tracking: AZ(dms): 226:57:7.93 EL(dms): 67:39:29.23    |       | E04    | EOS    | EDE    | 501    | CO 2   | 503   | 504                                                                                                    | 506    | WOI    | 1002  | MOR                                                                                                    | WO4    | 14/05   | WOS    | 1     |         |      |
| TrackCorr: NA                                          | A.77  | 204    | EOS    | EGO    | 301    | 302    | 305   | 304                                                                                                    | 300    | WOI    | 1102  | 1105                                                                                                    | 1104   | 1105    | moo.   |       | 1       |      |
| OFFSET: RA: 0 DEC: 0                                   | AZ    | 17:34  | 21.13. | 10022  | 2010   | -140   | 211   | 29.43                                                                                                    | 33 44  | 45 44  | -140  | 18 41                                                                                                    | 8.9.   | 20 37   | 26 40  | _     |         |      |
| AZ: 0 EL: 0                                            | EL    | 10'57" | 13'28" | 10016  | 37d45  | 45d54  | 7'30" | 6'30"                                                                                                    | 2'12"  | 14 47  | 21d30 | 9'2"                                                                                                    | 8.5"   | 8'43"   | 14 46" |       |         |      |
|                                                        |       |        |        |        |        |        |       | the second second second second second second second second second second second second second second second se |        |        | 100   | The second second second second second second second second second second second second second second second se |        |         |        |       |         |      |

# 4. Antenna Array Tracking & Monitoring

# 4.1 How to manage Antenna source catalog.

Go To **TGC** GUI Select "**Control**" Menu Select " **Operation Control**" Sub menu

- A. Manage :
- 1. To Upload New Catalog
  - **a.** Use the browse button to add required Name of the Catalog of it's absolute path

 $/opt/tangoworkspace/CentralNode/Configuration/CsvFiles/Catalogs/src_list.csv$ 

- b. Click on Upload Button.
- c. Please select type of the catalog by clicking on type1 or type **2** and User Catalog or GMRT Catalog.
- 2. Use Catalog.

To Use Newly added catalog Click on Click Box of Respective Catalog Name anand press the Use catlog button.

3. Remove Catalog

To Remove catalog from Use select to name of catalog which you don't want to use press Remove Catalog Button.

# Note : only Those catalogs can be removed which are being added by user(owner) and not in use.

# 4.2 How to Send Antenna Array on Source.

Go To **TGC** GUI  $\Longrightarrow$  Select "**Control**" Menu $\Longrightarrow$  Select "**Operation Control**" Sub menu

- 1. In Operation Control Window Click on "SUBAC" tab.
- 2. Select "LMC" Radio Button.
- To Select No. of Antenna Use Check Boxes for individual antenna or use the Select All Checkbox

- 4. Use Drop down box to Select Sub Array 0. (Subarray wise Selection)
- Type Source name in "Input Box" and Press the Enter Key. Example : 3C48 Enter
- Click on "Catalog Button" to Add, Remove, Edit or Update Source List and Source Parameters.

|                                                                                                    |                                                                         |                                                                 |                                             | Opera                                         | ation Con              | trol  |        |       |      |        |         |             |
|----------------------------------------------------------------------------------------------------|-------------------------------------------------------------------------|-----------------------------------------------------------------|---------------------------------------------|-----------------------------------------------|------------------------|-------|--------|-------|------|--------|---------|-------------|
| UBAC Multi Sul                                                                                            | barray I                                                                | Data Contr                                                      | ol                                          |                                               |                        |       |        |       |      |        |         |             |
| ) СМС 📵 ЦМС                                                                                               | -                                                                       |                                                                 |                                             |                                               |                        | No. c | of Ant | enna: | 30 🛽 | 🖌 Sele | ect All | Sub Array 0 |
| 🥣 COO 🛛 🗹 CO                                                                                              | )1 🔽                                                                    | C02 🗹                                                           | С03 🔽                                       | C04                                           | 🗹 C05                  | 🗹 C06 |        | C08   |      | C09    | 🗹 C10   |             |
| 🖌 C11 🛛 🖉 C1                                                                                              | 2                                                                       | C13 🗹                                                           | C14                                         | E02                                           | 🗹 E03                  | 🗹 E04 |        | E05   |      | E06    | 501     |             |
| 🗹 502 🛛 🗹 50                                                                                              | 13 👿 :                                                                  | 504 🗹                                                           | S06 🔽                                       | ( W01                                         | 👿 W02                  | 👿 W03 | 3      | W04   |      | W05    | 🗹 W06   | 5           |
| GTS-Time : 20<br>Source Name<br>Precessed ou<br>RA(hms) :01:3<br>Source Curre                             | 18-11-14<br>: 3C48<br>t to epoc<br>7:41.30<br>nt Az(dm                  | 18:35:01<br>ch :2018.8<br>DEC(dm<br>is) : 62:12                 | 7<br>s): 33:09<br>::36.89, E                | :35.10<br>L(dms)                              | ): 34:24:5             | 2.30  |        |       |      |        |         |             |
| * GTS-Time : 20<br>* Source Name<br>* Precessed ou<br>* RA(hms) :01:3<br>* Source Curre<br>* Rise time(hm | 118-11-14<br>: 3C48<br>t to epoc<br>37:41.30 ,<br>nt Az(dm<br>s) :17:11 | 18:35:01<br>ch :2018.8<br>, DEC(dm<br>is) : 62:12<br>:19.57 , S | ;7<br>s): 33:09:<br>::36.89, E<br>et time(h | :35.10<br>: <b>L(dms</b> )<br><b>ms) :</b> 4: | ): 34:24:5<br>7:44.28  | 2.30  |        |       |      |        |         |             |
| * GTS-Time : 20<br>* Source Name<br>* Precessed ou<br>* RA(hms) :01::<br>* Source Curre<br>* Rise time(hm | 0UT                                                                     | 18:35:01<br>ch :2018.8<br>DEC(dm<br>is) : 62:12<br>:19.57 , S   | 7<br>s):33:09<br>::36.89,E<br>et time(h     | :35.10<br>iL(dms)<br>ms) :4:                  | ): 34:24:5<br>:7:44.28 | 2.30  |        |       | (    | Track  | c Array | Stop Array  |

7. Select Track "IN" or "OUT" and Click on "Track Array" Button.

# 4.1 How to Monitor Antenna Tracking Status :-

a) Skyplot :-

Go To TGC GUI 📥 Select "View " Menu 📥 Select " Skyplot" Submenu

- 1. Click on "Skyplot" tab.
- 2. Select Respective **AGN** to Check Antenna tracking to Astronomical Source for all Sub arrays by selecting drop down list of required AGNs.
- 3. Use Filter button

- 4. Click on Auto Scale Checkbox.
- 5. Use Option button.

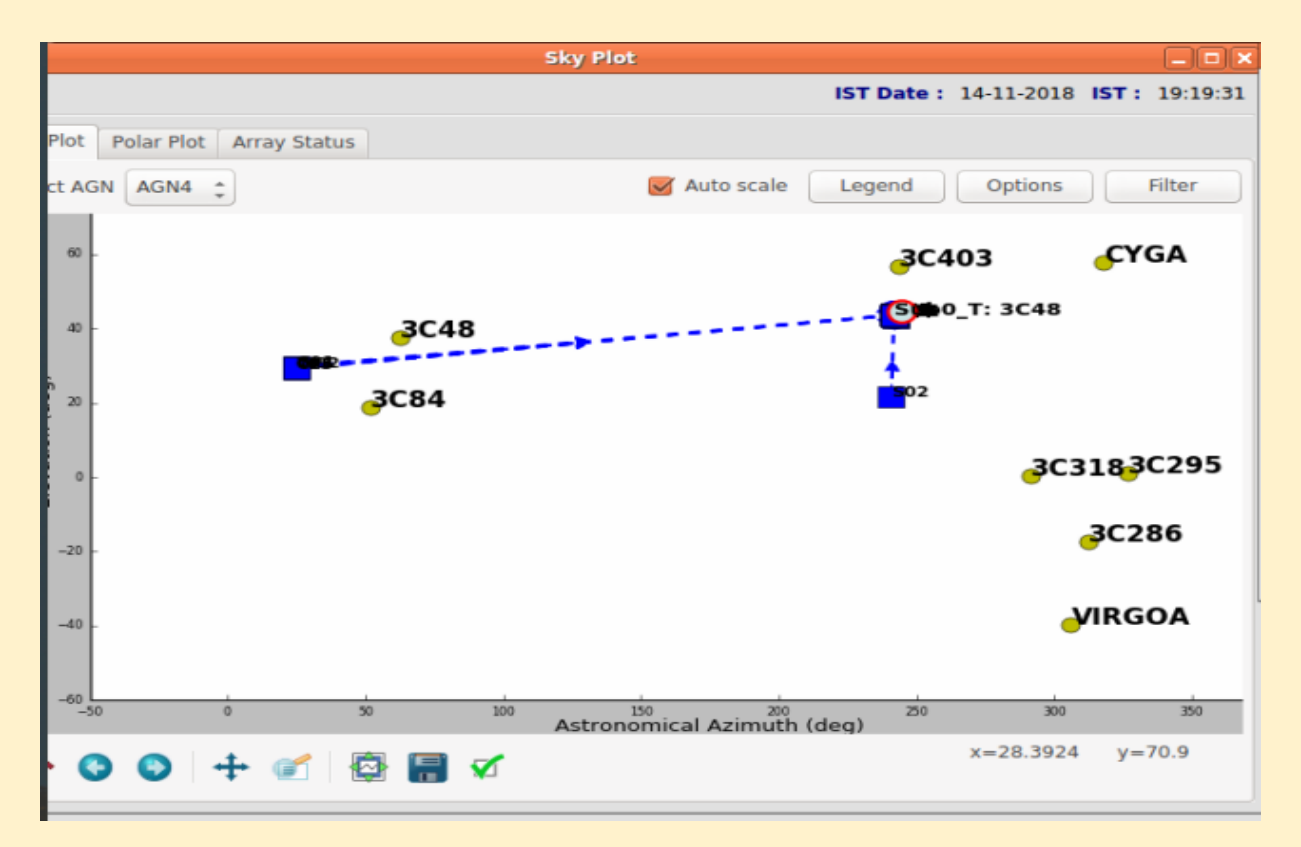

b) Polar plot :-

Go To TGC GUI Select "**View**" Menu Select " **Skyplot**" Submenu

- 1. Click on "Polar Plot" tab.
- 2. Select Respective AGN to Monitor Antenna Polar Status in different Sub arrays from drop down list of AGNs.

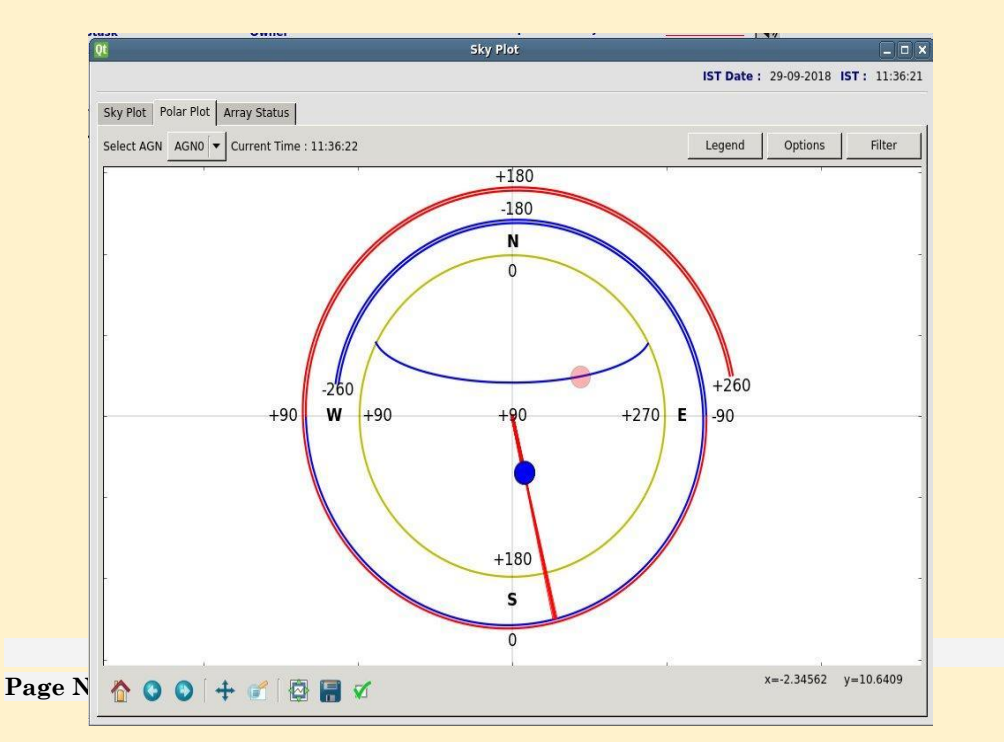

Manual

# 5. Antenna Sub System Configuration

# **5.1 Feed Position System Configuration**

Go To **TGC GUI** Select "**Control**" Menu Select "**Sub-System**" SubMenu

Select "Antenna-LMC" Click on "FPS" tab Select all" antenna from

label Click Box / Use Filter Click on button from list of **FPS** Commands.

|                                                          |                                                            |                                                  |                                                      |                               | Subsyste                                                             | m Antenn                                        | a LMC    |                                                    |                         |                 |        |
|----------------------------------------------------------|------------------------------------------------------------|--------------------------------------------------|------------------------------------------------------|-------------------------------|----------------------------------------------------------------------|-------------------------------------------------|----------|----------------------------------------------------|-------------------------|-----------------|--------|
| ECB FPS                                                  | OFCSNT                                                     | SERVO                                            | GAB LM                                               | ICSys                         |                                                                      |                                                 |          |                                                    |                         |                 |        |
| ntennae                                                  |                                                            |                                                  |                                                      |                               |                                                                      |                                                 |          | No. of                                             | f Antenna               | 30 👿 Select All | Filter |
| S C00                                                    | 🕑 C01                                                      | 👿 C02                                            | 🗹 C03                                                | 👿 C04                         | 💕 C05                                                                | 🗹 C06                                           | 👿 C08    | 🗹 C09                                              | 🛃 C10                   |                 |        |
| 🖌 C11                                                    | 🕑 C12                                                      | 🗹 C13                                            | 🗹 C14                                                | 🗹 E02                         | 🕑 E03                                                                | 🗹 E04                                           | 🗹 E05    | 👿 E06                                              | 🖌 S01                   |                 |        |
| S02                                                      | 503                                                        | S04                                              | 🛃 S06                                                | 👿 W01                         | 👿 W02                                                                | 🕑 W03                                           | W04      | 🕑 W05                                              | 👿 W06                   |                 |        |
| MV FPS 14                                                | 20                                                         |                                                  |                                                      |                               |                                                                      |                                                 |          |                                                    |                         |                 |        |
| CALIBRAT                                                 | FINE                                                       | TUNE                                             | FINEDTUN                                             | FPSS                          | TOP                                                                  | PSBOOT                                          | LD FPS P | 05                                                 |                         |                 |        |
| CALIBRAT                                                 | 420 MV                                                     | FPS 150                                          | MV FPS                                               | 375 MV                        | FPS 700                                                              | RD BRKC                                         | LD FPS P | RD LRPM L                                          | MT                      |                 |        |
| CALIBRAT<br>MV FPS 1<br>RD MAX /                         | 420 FINE<br>420 MV<br>ANG RD                               | FPS 150                                          | FINEDTUNI<br>MV FPS                                  | 375 MV                        | FPS 700                                                              | RD BRKC                                         |          | RD LRPM L                                          | MT                      |                 |        |
| CALIBRAT<br>MV FPS 1<br>RD MAX A<br>RD TNG F             | 420 MV<br>420 MV<br>ANG RD<br>PNT RD                       | FPS 150<br>MAX PWN<br>UAO ANG                    | FINEDTUNI<br>MV FPS<br>RD MI<br>RD VER               | 510N R                        | FPS 700 FI<br>RD RPM DN<br>UNCPRESET                                 |                                                 | LD FPS P | RD LRPM L<br>RD LRPM L<br>RUNFREE                  | MT                      |                 |        |
| CALIBRAT<br>MV FPS 1<br>RD MAX 4<br>RD TNG F             | 420 MV<br>420 MV<br>ANG RD<br>PNT RD<br>CNT DIFF           | FPS 150<br>MAX PWN<br>UA0 ANG<br>SET DOM         | FINEDTUNI<br>MV FPS<br>M RD MI<br>RD VER<br>MON TIME | N ANG                         | FPS 700 FI<br>RD RPM DN<br>UNCPRESET                                 | RD BRKCP<br>CNT   RE<br>CNT   RUND              | LD FPS P | OS<br>RD LRPM L<br>RT RD S<br>RUNFREE<br>SET MAX A | MT                      | MAX PWM         |        |
| CALIBRAT<br>MV FPS 1<br>RD MAX 4<br>RD TNG F<br>SET BRKC | 420 MV<br>420 MV<br>ANG RD<br>PNT RD<br>CNT DIFF<br>ANG SE | TUNE<br>FPS 150<br>MAX PWI<br>UAO ANG<br>SET DOM | FINEDTUNI<br>MV FPS<br>RD MI<br>RD VER<br>MON TIME   | N ANG (1<br>SION R<br>SET LRP | FPS 700 FI<br>FPS 700 RD RPM DN<br>UNCPRESET<br>M LMT S<br>SET RPM L | RD BRKCM<br>CNT   RE<br>CNT   RUND<br>ET MAINTE | LD FPS P | OS<br>RD LRPM L<br>RT RD S<br>RUNFREE<br>SET MAX A | MT<br>TOP CNT<br>NG SET | MAX PWM         |        |

#### a) Load FPS Counts

1. on lmcuser@192.168.70.21

>/usr/local/gmrtSys/fpscopyload.py

2. In tgc GUI Control-> SystemVariable-> FPS Load-- this will upload the latest FPS Count file.

> Click on 'Apply' (Don't need to save this file..)

3. TGC-GUI - Select FPS system and issue "ldfpspos" command without any argument.

4. TGC-GUI - Select FPS

>initfps 0

Manual

>mvfps 1420, 150, 700, 325

In case of feed rotation problem is there --

\* Select sigcon system -- issue rebootfps command

\* Select FPS system -- issue FPSBOOT, Calibrate command

Rotate Feed at 1420, 150, 700, 375

## **5.2 FrontEnd Settings**

GoTo TGC GUI \_\_\_\_\_Select "Control" Menu \_\_\_\_\_Select " Sub-System" SubMenu

Select "Antenna-LMC Click on "FECB" taby "Select all" antenna from

Click Box/Use Filte Select "SET URF\_SYS" Cmd with input Parameters.

| mmand : C00 C01 C02 C03 | C04 C05 C06 C08 C09 C10 C11 C12 C | Subsystem Antenna LMC                                                    |    |  |  |  |  |  |  |  |  |
|-------------------------|-----------------------------------|--------------------------------------------------------------------------|----|--|--|--|--|--|--|--|--|
|                         |                                   | FECB FPS OFCSNT SERVO GAB LMCSys                                         |    |  |  |  |  |  |  |  |  |
| Parameter               | Parameter Value                   | Antennae No. of Antenna: 30 😽 Select All Filter                          |    |  |  |  |  |  |  |  |  |
| band_select_ch1         | 725                               |                                                                          |    |  |  |  |  |  |  |  |  |
| band_select_ch2         | 725                               | Ø C00 Ø C01 Ø C02 Ø C03 Ø C04 Ø C05 Ø C06 Ø C08 Ø C09 Ø C10              | a  |  |  |  |  |  |  |  |  |
| rf_swap                 | 0                                 | 🦉 C11 🦉 C12 🦉 C13 🞯 C14 🞯 E02 🞯 E03 🧭 E04 🮯 E05 🧭 E06 🞯 S01              | S. |  |  |  |  |  |  |  |  |
| sol_atten_ch1           | 0                                 | So So So So So So So So So So So So So S                                 |    |  |  |  |  |  |  |  |  |
| sol_atten_ch2           | 0 List of arguments for selecte   | d command                                                                |    |  |  |  |  |  |  |  |  |
| fe_ngcal                | 0                                 |                                                                          |    |  |  |  |  |  |  |  |  |
| fe_walsh_sw             | 0                                 | Frequently used commands                                                 |    |  |  |  |  |  |  |  |  |
| fe_walsh_grp            | 0                                 | SET URF SYS                                                              |    |  |  |  |  |  |  |  |  |
| fe_ngcycle              | 0                                 | CB TERM INIT RAW MON RESET RESTORE RF ATTN                               |    |  |  |  |  |  |  |  |  |
| rfcm_sw                 | 0                                 | RF CM_SW RF NGCAL RF NGSET RF ON RF SWAP RF TERM                         |    |  |  |  |  |  |  |  |  |
|                         |                                   | SEL FEBOX SEL UFEBOX SET DOMON TIME SET MAINTENANCE SET RESET SET RF SYS |    |  |  |  |  |  |  |  |  |
|                         |                                   | SET TIME SET TIME SYS SET WAISH SET WAISHGEP                             |    |  |  |  |  |  |  |  |  |
|                         |                                   | JET THE JET ON OTO JET THEOTON                                           |    |  |  |  |  |  |  |  |  |

URF\_SYS 725 725 0 0 0 0 0 0 0 0

| Parameters         | Band<br>2(130-230) | Band<br>3(250-500) | Band<br>4(550-900) | Band<br>5(1000-1450) |
|--------------------|--------------------|--------------------|--------------------|----------------------|
| Band Select<br>ch1 | 150                | 470                | 725                | 1420                 |
| Band Select<br>ch2 | 150                | 470                | 725                | 1420                 |
| Rf_swap            | 0                  | 0                  | 0                  | 0                    |
| sol_atten_ch1      | 14                 | 0                  | 0                  | 0                    |
| sol_atten_ch2      | 14                 | 0                  | 0                  | 0                    |
| fe_ngcal           | 0                  | 0                  | 0                  | 0                    |
| fe_walsh_sw        | 0                  | 0                  | 0                  | 0                    |
| fo_walsh_grp       | 0                  | 0                  | 0                  | 0                    |
| fe_ngcycle         | 0                  | 0                  | 0                  | 0                    |

| lango based GMRT | Control and monitor | system (TGC) |   |   |
|------------------|---------------------|--------------|---|---|
| rfcm_sw          | 0                   | 0            | 0 | 0 |

# **5.3 Fiber Optics Settings**

Go To TGC GUI \_\_\_\_ Select "Control" Menu \_\_\_\_ Select "Sub-System" Submenu

Select "Antenna-LMC" Click on "OFCSNT" tab 📥 " Select all" antenna from

Click Box/Use Filte Select "SET ATTN" Cmd with input Parameters.

| Qt      |             |          |          |       | Subsyste  | m Antenn | a LMC    |         |             |            | _ 0 ×  | Comma | nd · C00 C01 C02 C | 03 004 005 0 | 06 C08 C09 C10 C11 C12 C     |
|---------|-------------|----------|----------|-------|-----------|----------|----------|---------|-------------|------------|--------|-------|--------------------|--------------|------------------------------|
| FECB I  | PS OFCS     | NT SERVO | GAB LI   | MCSys |           |          |          |         |             |            |        |       |                    |              |                              |
| Antenna | 10          |          |          |       |           |          |          | No. of  | Antenna: 30 | Select All | Filter |       | Ch 1               | 9            | Parameter Value              |
| C0      | o 😿 coi     | C02      | C03      | C04   | C05       | C06      | C08      | C09     | C10         |            |        |       | Ch 2               | ql           |                              |
| C1      | 1 😿 C12     | C13      | C14      | E02   | E03       | E04      | E05      | E06     | <b>S</b> 01 |            |        |       |                    | 1            |                              |
| 50      | 2 503       | S04      | S06      | W01   | W02       | W03      | W04      | W05     | W06         |            |        | -     |                    |              |                              |
|         |             |          |          |       |           |          |          |         |             |            |        | -     |                    |              |                              |
| Frequer | ntly used c | ommands  |          |       |           |          |          |         |             |            |        | ¢     |                    |              |                              |
| SET A   |             |          |          |       |           |          |          |         |             |            |        |       |                    | List of an   | guments for selected command |
| IN      | π           | QUIT     | SET ATTN | SET D | OMON TIME | SET M/   | UNTENANC | E SET R | ESET        |            |        | 1     |                    |              |                              |
| SET     | пме         |          |          |       |           |          |          |         |             |            |        |       |                    |              |                              |
|         |             |          |          |       |           |          |          |         |             |            |        |       |                    |              |                              |
|         |             |          |          |       |           |          |          |         |             |            |        |       |                    |              |                              |
|         |             |          |          |       |           |          |          |         |             |            |        |       |                    |              |                              |
|         |             |          |          |       |           |          |          |         |             |            |        | Res   | Clear              |              | Execute                      |
|         | _           |          | 1.51 703 | 2 2 3 | -         |          |          |         | 14 (B)      |            |        |       |                    |              |                              |

#### > command : SET ATTN

# 5.4 Analog Back End Settings(GAB)

GoTo **TGCGUI** Select "Control" Menu Select "Sub-System"Submenu

Select "Antenna-LMC" Click on "GAB" tab Select all" antenna from

Click Box/Use Filter \_\_\_\_\_\_ Select "SET GAB CONF" Cmd with its input value.

| GAB<br>Parameters | Band<br>2(130-230) | Band<br>3(250-500) | Band<br>4(550-900) | Band<br>5(1000-1450) |
|-------------------|--------------------|--------------------|--------------------|----------------------|
| Lo Freq Ch1       | 300                | 500                | 550/750/950        | 1060/1260/1460       |
| Lo Freq Ch1       | 300                | 500                | 550/750/950        | 1060/1260/1460       |
| Attn Ch1          | 12                 | 12                 | 12                 | 12                   |
| Attn Ch2          | 12                 | 12                 | 12                 | 12                   |
|                   | Operation          |                    | •                  | N                    |

| I/p Mode1 Ch1   | 0       | 0           | 0           | 0              |
|-----------------|---------|-------------|-------------|----------------|
| I/p Mode1 Ch1   | 0       | 0           | 0           | 0              |
| Mixer. Path ch1 | 0       | 0           | 0           | 0              |
| Mixer. Path ch2 | 0       | 0           | 0           | 0              |
| I/p Mode2 ch1   | 0       | 0           | 0           | 0              |
| I/p Mode2 ch2   | 0       | 0           | 0           | 0              |
| Filter RF ch1   | 7       | 6           | 3           | 1              |
| Filter RF ch2   | 7       | 6           | 3           | <sup>1</sup> 1 |
| LPF Freq Ch1    | 100/200 | 100/200/400 | 100/200/400 | 100/200/400    |

# 5.5 IFLO(SIGCON) Settings

Go To TGC GUI 🔄 Select "Control" Menu 🔄 elect "Sub-System" Submenu

Select "Antenna-LMC" 🦾 🛛 Click on "SIGCON" 🔄 ab "Select all" antenna

Click Box/Use Filter 🔁 Select " required IFLO" Cmds with its input value.

#### 1. First Local Oscillation (LO1) Settings :

Using this "**Set firstlo**" signal conditioning command, set First Local Oscillator (LO1) In step of 1 Mhz upto 600 MHz and In step of 5 Mhz above 600 MHz upto 1600 MHz.

| Subsystem                                                                                                    | Command : | C02-> SIGCON->  | set firstlo (on c02) |
|----------------------------------------------------------------------------------------------------|-----------|-----------------|----------------------|
| LMCSys FPS GAB C02 SERVO OFCSNT FECB SIGCON                                                                                                    | Parameter | Parameter Value | valid/Range Value    |
| LMC Name : CO2                                                                                                    | ILO_ch1   | 540             | 100 to 1600          |
|                                                                                                    | ILO_ch2   | 540             | 100 to 1600          |
| SET IF       set ifatten       set ofatten       SET sigcon         set firstlo       SET IF       SET sigcon       set ifatten       SET MAINTENANCE         SET DESCT       SET SUBJOONNAL OF DOMON TIME INTERNAL       DOMON       SET MAINTENANCE |           |                 |                      |
| SET WALSHPATERN SET WALSHFREQ SET NGFREQ NG                                                                                                    | Reset     | Clear E         | xecute Cancel        |

#### 2. Intermediate Frequency (IF) Parameters Settings :

Using this "SET IF" command set IF parameters like Bandwidth (32 MHz/16

Page No.18

MHz/6 MHz) , GAIN Values between 0 to 30 dBm , IF Attenuation Values for 0 to 30 dBm and ALC ON and OFF settings for both IF Channels ( ch1-130 and ch2-175) respectively.

| Subsystem                                                                                                    | Comman        | d : CO2-> SIGCON | -> SET IF (on c02) |
|----------------------------------------------------------------------------------------------------|---------------|------------------|--------------------|
| LMCSys   FPS   GAB C02   SERVO   OFCSNT   FECB   SIGCON                                                          | Parameter     | Parameter Value  | valid/Range Value  |
| LMC Name : 🔽 C02                                                                                                 | pre_attn_ch1  | 4                | 0 to 30.5          |
|                                                                                                    | pre_attn_ch2  | 4                | 0 to 30.5          |
| SET IF set firstlo set ifatten set ofatten SET sigcon                                                            | post_gain_ch1 | 12               | 0 to 30.5          |
|                                                                                                    | post_gain_ch2 | 12               | 0 to 30.5          |
| set firstlo SET IF SET sigcon set ifatten set ofatten SET MAINTENANCE                                            | IFBW_CH1      | 32               | 32,16,6            |
| SET RESET         SET SHUTDOWN         SET DOMON TIME INTERVAL         DOMON         rebootsrv         rebootfps | IFBW_CH2      | 32               | 32,16,6            |
| SET WALSHPATERN SET WALSHFREQ SET NGFREQ NG                                                                      | IFALC_CH1     | 1                | 1,0                |
|                                                                                                    | IFALC_CH2     | 1                | 1,0                |
|                                                                                                    | Reset         | Clear            | Execute Cancel     |

#### 3. SET sigcon: Using this command universally one can set set all IF and LO

| Jonna Arrenti.                                                           |    |              | Barrier Station | and the second states |
|--------------------------------------------------------------------------|----|--------------|-----------------|-----------------------|
| LMCSys FPS GAB C02 SERVO OFCSNT FECB SIGCON                              |    | arameter     | Parameter value | valid/kange value     |
| LMC Name : 🔽 C02                                                         |    | ILO_ch1      | 540             | 100 to 1600           |
|                                                                          |    | ILO_ch2      | 540             | 100 to 1600           |
| Frequently used commands                                                 | р  | re_attn_ch1  | 10              | 0 to 30.5             |
| SET IF set firstlo SET sigcon set ifatten set ofatten                    | р  | re_attn_ch2  | 10              | 0 to 30.5             |
|                                                                          | po | ost_gain_ch1 | 10              | 0 to 30.5             |
| set firstlo SET IF SET sigcon set ifatten set ofatten SET MAINTENANCE    | po | ost_gain_ch2 | 10              | 0 to 30.5             |
| SET RESET SET SHUTDOWN SET DOMON TIME INTERVAL DOMON rebootsrv rebootfps |    | IFBW_CH1     | 16              | 32,16,6               |
| SET WALSHPATERN SET WALSHFREQ SET NGFREQ NG                              |    | IFBW_CH2     | 16              | 32,16,6               |
|                                                                          |    | IFALC_CH1    | 1               | 1,0                   |
|                                                                          |    | IFALC_CH2    | 1               | 1,0                   |
|                                                                          |    |              |                 |                       |
|                                                                          |    | Reset        | Clear           | Execute Can           |

parameters.

#### 4. Set ifatten :-

| Subsystem                                                                                                    |  |               |                 |                   |
|----------------------------------------------------------------------------------------------------|--|---------------|-----------------|-------------------|
| LMCSys   FPS   GAB CO2   SERVO   OFCSNT   FECB SIGCON                                                                                                    |  | Parameter     | Parameter Value | valid/Range Value |
| LMC Name : 🔽 C02                                                                                                    |  | pre_attn_ch1  | 4               | 0 to 30.5         |
|                                                                                                    |  | pre_attn_ch2  | 4               | 0 to 30.5         |
| SET IF set firstlo set ifatten SET sigcon set ofatten                                                                                                    |  | post_gain_ch1 | 12              | 0 to 30.5         |
|                                                                                                    |  | post_gain_ch2 | 12              | 0 to 30.5         |
| set firstlo         SET IF         SET sigcon         set ifatten         SET MAINTENANCE           SET RESET         SET SHUTDOWN         SET DOMON TIME INTERVAL         DOMON         rebootsrv         rebootfps           SET WALSHPATERN         SET WALSHFREQ         SET NGFREQ         NG |  | Reset         | Clear           | Execute Cancel    |
| 5. Set of attun :-                                                                                                    |  |               |                 |                   |

#### Subsystem LMCSys | FPS | GAB C02 | SERVO | OFCSNT | FECB SIGCON | eter Pa LMC Name : 🔽 C02 ofcatten\_ch1 3 0 to 15 ofcatten\_ch2 3 0 to 15 Frequently used commands SET IF set firstlo set ofatten set ifatten SET sigcon set firstlo SET IF SET sigcon set ifatten set ofatten SET MAINTENANCE SET RESET SET SHUTDOWN SET DOMON TIME INTERVAL DOMON rebootsrv rebootfps SET WALSHPATERN SET WALSHFREQ SET NGFREQ NG Clear Reset Execute

- 6. SET MAINTENANCE :- To put System in Maintenance mode.
- **7. SET RESET** :- To give power ON reset to System.
- **8. SET SHUTDOWN** : To Shutdown system.
- 9. SET DOMON TIME INTERVAL :- domon time interval is in second

| Subsystem                                                                                                    | د<br>د | ommand : C02-> 9                    | SIGCON-> SET DO                        | MON TIME INT 😣    |
|----------------------------------------------------------------------------------------------------|--------|-------------------------------------|----------------------------------------|-------------------|
| LMCSys FPS GAB C02 SERVO OFCSNT FECB SIGCON                                                                                                    |        | Parameter                           | Parameter Value                        | valid/Range Value |
| LMC Name : 🔽 CO2 09-04-2019 21:27:09 :Command Successful                                                                                                    | c      | domonTimeInterval                   | 10                                     | -1 to 64          |
| Frequently used commands       SET IF     set firstlo       set ofatten     set ifatten   SET sigcon                                                                                                    |        |                                     |                                        |                   |
| set firstlo         SET IF         SET sigcon         set ifatten         set ofatten         SET MAINTENANCE           SET RESET         SET SHUTDOWN         SET DOMON TIME INTERVAL         DOMON         rebootfps |        |                                     |                                        |                   |
| SET WALSHPATERN SET WALSHFREQ SET NGFREQ NG                                                                                                    | 20     | 019/04/09 21:27:0<br>ommand forwade | 08 :Command is v<br>d to Device Server | alid              |
| <u></u>                                                                                                    | 1 L    | Reset Cle                           | ar E                                   | xecute Cancel     |

- **10. rebootsrv :-** Boot Servo through MCM 0.
- 11. rebootfps : Boot FPS through MCM0

#### **12.SET WALSHPATTERN**

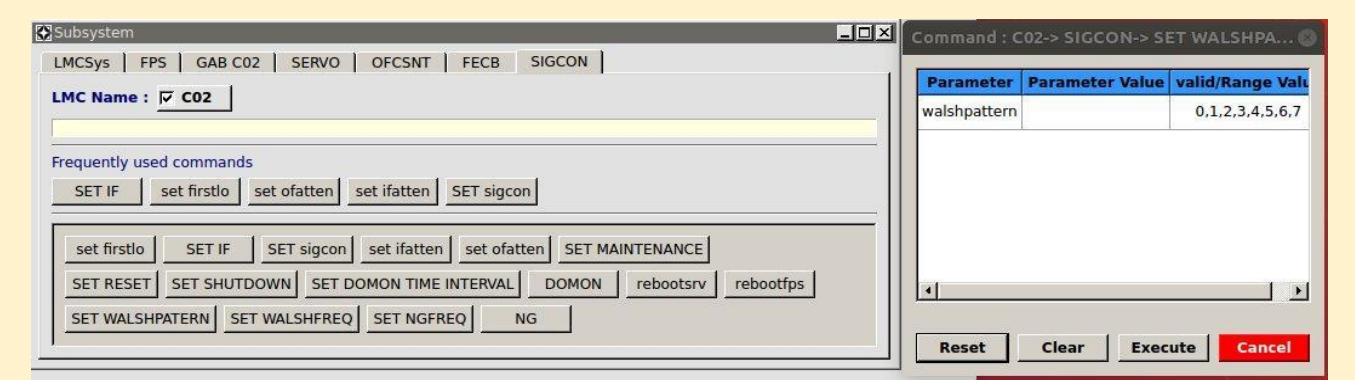

#### **13.SET WALSHFREQ**

| Subsystem                                                                                                    | Command : | C02-> SIGCON-> S | ET WALSHFRE 🔘     |
|----------------------------------------------------------------------------------------------------|-----------|------------------|-------------------|
| LMCSys   FPS   GAB C02   SERVO   OFCSNT   FECB SIGCON                                                                                                    | Parameter | Parameter Value  | valid/Range Value |
| LMC Name : 🔽 CO2                                                                                                    | walshfreq |                  | 0,1,2,3           |
| Frequently used commands       SET IF     set firstlo       set ofatten     set ifatten                                                                                                    |           |                  |                   |
| set firstlo         SET IF         SET sigcon         set ifatten         set ofatten         SET MAINTENANCE           SET RESET         SET SHUTDOWN         SET DOMON TIME INTERVAL         DOMON         rebootfry         rebootfps |           |                  |                   |
| SET WALSHPATERN SET WALSHFREQ SET NGFREQ NG                                                                                                    | Reset     | ClearEx          | ecute Cancel      |

#### **14.SET NGFREQ**

| Subsystem                                                                                                    | Command : | C02-> SIGCON-> S | ET NGFREQ (on     |
|----------------------------------------------------------------------------------------------------|-----------|------------------|-------------------|
| LMCSys FPS GAB C02 SERVO OFCSNT FECB SIGCON                                                                      | Parameter | Parameter Value  | valid/Range Value |
| LMC Name : 0 C02                                                                                                 | noisefreq | 0                | 0,1,2,3           |
| Frequently used commands                                                                                         |           |                  |                   |
| SET IF set firstlo set ofatten set ifatten SET sigcon                                                            |           |                  |                   |
| set firstlo SET IF SET sigcon set ifatten set ofatten SET MAINTENANCE                                            |           |                  |                   |
| SET RESET         SET SHUTDOWN         SET DOMON TIME INTERVAL         DOMON         rebootsrv         rebootfps |           |                  |                   |
| SET WALSHPATERN SET WALSHFREQ SET NGFREQ NG                                                                      |           |                  |                   |

#### 15. WALSH PATTERN & WALSH Frequency Settings

#### Note: set using GUI.

| 8                                   |                               |                                          |                  |                | Subsy  | stem Anten | na LMC |           |                            |             | _ D X         | Command : C  |                 |                   |
|-------------------------------------|-------------------------------|------------------------------------------|------------------|----------------|--------|------------|--------|-----------|----------------------------|-------------|---------------|--------------|-----------------|-------------------|
| FECB                                | FPS                           | OFCSN                                    | SIGCON           | SERVO          | GAB    | LMCSys     |        |           |                            |             |               | Parameter    | Parameter Value | valid/Range Value |
| Antenn                              | ae                            |                                          |                  |                |        |            |        | No. of Ar | tenna: 29                  | Select All  | Filter        | walshpattern |                 | 0,1,2,3,4,5,6,7   |
|                                     | 00                            | C01                                      | C02              | <b>C04</b>     | COS    | C06        | C08    | C09       | C10                        | C11         |               | walshseq     |                 | 0,1               |
| C                                   | 12                            | C13                                      | C14              | E02            | E03    | E04        | E05    | E06       | S01                        | S02         |               |              |                 |                   |
| S                                   | 03                            | 504                                      | <b>S06</b>       | W01            | W02    | W03        | W04    | W05       | - W06                      |             |               |              |                 |                   |
|                                     |                               |                                          |                  |                |        |            |        |           |                            |             |               |              |                 |                   |
| Freque                              | ntly u<br>NALSI               | i <mark>sed com</mark> r                 | nands            |                |        |            |        |           |                            |             |               |              |                 |                   |
| Freque<br>SET_V<br>DO               | NALS                          | HPATERN                                  | nands<br>NG R    | EBOOTFP        | SET IF | BOOTSRV    | RESET  | RF C      | M_SW                       | SET OFATTEN | Â             |              |                 |                   |
| Freque<br>SET_V<br>DO<br>SET<br>SET | ntly u<br>WALSI<br>MON<br>DOM | ISEC COMP<br>HPATERN<br>ON TIME<br>T SET | NG R<br>SET FIRS | EBOOTFP<br>TLO | SET IF | SET IFA    | RESET  | RF C      | M_SW<br>ENANCE<br>ET_WALSH | SET OFATTEN | )<br>()<br>() |              |                 |                   |

>walshpatern <walshpattern> <walshseq>

where "walshpattern" :0 - WalshOff,

- :1 CH1=Cal1 & CH2=WalshOff,
- :2 CH1=WalshOff & CH2=Cal32
- :3 CH1=Cal1 & CH2=Cal32,
- :4 Cal1,
- :5 Cal32
- :6 CH1:Basic & CH2=WalshOff,
- : 7 CH1=Walsh Off & CH2=Basic

"walshseq" : 0 - OFF , : 1 - ON

#### 16.NG

| Subsystem                                                                                                    | 1X Command : C02-> SIGCON-> NG (or |                 |                   |  |
|----------------------------------------------------------------------------------------------------|------------------------------------|-----------------|-------------------|--|
| LMCSys FPS GAB C02 SERVO OFCSNT FECB SIGCON                                                                                                    | Parameter                          | Parameter Value | valid/Range Value |  |
| LMC Name : [7 C02                                                                                                    | fe_ngcycle                         |                 | 0,25,50,100       |  |
| Frequently used commands       SET IF       set firstlo       set ofatten       SET sigcon                                                                                                    |                                    |                 |                   |  |
| set firstlo         SET IF         SET sigcon         set ifatten         set ofatten         SET MAINTENANCE           SET RESET         SET SHUTDOWN         SET DOMON TIME INTERVAL         DOMON         rebootsrv         rebootfps |                                    |                 |                   |  |
| SET WALSHPATERN SET WALSHFREQ SET NGFREQ NG                                                                                                    | Reset                              | Clear E         | xecute Cancel     |  |

# 5.6 How To Start DAS chain (GSB/GWB)

Go To TGC GUI Select "Control" Menu Select "BackEnd" Submenu

Select "Correlator Control" 📥 Click on "BackEnd Initialization" tab

Click "Backend Selection" Select "CorrSetup " Cmd with its input value.

- 1. Click on "Backend Initialisation" tab.
- 2. Set GSB and GWB Parameters.

| ckend initializatio | n Backend projects          |                       |                                                                                                    |
|---------------------|-----------------------------|-----------------------|----------------------------------------------------------------------------------------------------|
|                     |                             |                       | SaveLoa                                                                                                    |
| GSB Parameter       | rs:                         | GWB Paramete          | es:                                                                                                    |
| Mode                | REALTIME *                  | Mode                  | REALTIME                                                                                                    |
|                     | -                           | LTA Integration       | 4 -                                                                                                    |
| LTA Integration     | 8                           | Gain Eq               | ON <u>-</u>                                                                                                    |
| Gain Eq             | 1 -                         | Stokes Params         | TOTAL INTENSITY _                                                                                               |
| Stokes Params       |                             | Acquisition B/W       | 200 <u>•</u> MH2                                                                                                |
| Stokes Fardins      |                             | Final B/W             | 1 MH:                                                                                                    |
| Acquisition B/W     | 32 • MHz                    | Edge frequency        | 1 .                                                                                                    |
| Final B/W           | 0 MHz                       | Channels              | Min Max Incr<br>0 2048 1                                                                                        |
| Edge frequency      | • •                         | Beam1                 | OFF Time Res 1 •                                                                                                |
| Channels            | Min Max Incr<br>0 2 512 1 2 | Beam2<br>Beam3        | OFF         •         Time Res         1         •           OFF         •         Time Res         1         • |
| Beam1               | OFF Time Res 60 T           | Beam4                 | OFF Time Res 1 •                                                                                                |
| Beam2               | OFF • Time Res 60 •         | DDC<br>Set Freq. CTRI | OFF ·                                                                                                    |
|                     |                             | RF Filtering          | OFF .                                                                                                    |
| BB_LO               | 149-156                     | Beam Integ            | 8                                                                                                    |
| CD Mode             | OFF *                       | Beam Steering         | OFF ·                                                                                                    |
| Hosts               | gsbm1_shivneri *            | Hosts                 | gwbh6_shivneri -                                                                                                |
| GSB Control         |                             | GWB Control           | ONLINE                                                                                                    |
| dob control         |                             | Fstop                 | ON -                                                                                                    |
| Fstop               | ON                          |                       |                                                                                                    |
| Backend Selecti     | on: 🔾 GSB 🔾 GWB 💿 Both      |                       | Antennas-Hosts Conf                                                                                             |

3. Set AntMask, BandMask and CorrMask and GSB/GWB Servers using Antenna-Host Config Button . Click Ok to Set.

| Í            | Antenna Selection (on cmsserver) |              |              |              |              |              |              |              | ×            |            |
|--------------|----------------------------------|--------------|--------------|--------------|--------------|--------------|--------------|--------------|--------------|------------|
| Antenna For  | r AntMask                        | c            |              |              |              |              |              |              |              | Select All |
| <b>⊘ C00</b> | <b>⊡ C01</b>                     | <b>√ C02</b> | <b>✓ C03</b> | <b>√ C04</b> | 🗹 C05        | <b>∀ C06</b> | <b>√ C08</b> | <b>⊘ C09</b> | 🗹 C10        |            |
| ✓ C11        | 🗹 C12                            | ✓ C13        | <b>√</b> C14 | <b>√</b> E02 | <b>✓ E03</b> | <b>✓ E04</b> | ✓ E05        | <b>✓ E06</b> | <b>√</b> S01 |            |
| <b>√</b> S02 | <b>√ S03</b>                     | <b>√</b> S04 | <b>√ S06</b> | <b>∀ W01</b> | <b>∀ W02</b> | <b>₩03</b>   | <b>∀ W04</b> | <b>∀ W05</b> | <b>∀ W06</b> |            |
| C20          | 🗌 E01                            |              |              |              |              |              |              |              |              |            |
| Band Mask:   | USB                              | •            |              |              |              |              |              |              |              |            |
| Corr Mask:   | CorrCTL                          | L1           | •            |              |              |              |              |              |              |            |
| CCD C        |                                  |              |              |              |              |              |              |              |              | -          |
| USB Serv     | vers:                            | DMA          | -            |              |              | NB Servers   | :            |              |              |            |
| IFR Serv     |                                  | DM4          |              |              |              | k server:    | GWBHO        |              |              |            |
| BM1 Ser      | ver: NO                          | DE 33        |              |              | BN           | A1 Server:   | gwbh7        |              |              |            |
| BM2 Ser      | ver: NO                          | DE 34        |              |              | BN           | A2 Server:   | gwbh8        | •            |              |            |
|              |                                  |              |              |              | BN           | 43 Server:   | gwbh9        | •            |              |            |
|              |                                  |              |              |              | BN           | 44 Server:   | gwbh10       | ·            |              | •          |
| 1            |                                  |              |              |              |              |              |              |              | ок           | Cancel     |

4. Band Mask : should be set to always "USB" for GSB ,GWB or both GSB and GWB.

5. Click the CorrSetup Button.

| □To Start GSB Das Chain in Release Mode.                      |
|---------------------------------------------------------------|
| > ssh -Y observer@astro8                                      |
| > cd /home/observer/bin/released                              |
| >./ifr_dasconsole                                             |
| => use Start menu to Start all window                         |
| => kill sockemd                                               |
|                                                               |
| □To Start GWB Das Chain Release Mode.                         |
| > ssh -Y observer@astro8                                      |
| > cd /home/observer/bin/gwb-release                           |
| > /gwbcorr                                                    |
| => use Start menu to Start all window => kill sockcmd Window. |
|                                                               |
|                                                               |
|                                                               |
|                                                               |

6. Click to start the ACQ programme in **GSB AND/OR GWB ifr\_dasconsole** window and wait till it reaches at ready for init for gsb.

- 7. Start Collect for Both GSB and GWB.
- 8. Click on the init button for Backend Initialisation to init Both GSB AND/OR GWB.
- 9. Wait for Minutes Pulse Trigger in GSB.
- 10. Enter Project Code, Project Title, Project Observer.

|              |               |              |               |             | -             | Backend C   | ontrol - C            | orrelator   |             |             |                    |                          |
|--------------|---------------|--------------|---------------|-------------|---------------|-------------|-----------------------|-------------|-------------|-------------|--------------------|--------------------------|
| ckend initia | alization Ba  | kend proj    | ects          |             |               |             |                       |             |             |             |                    |                          |
| MRT Array :  |               |              |               |             |               |             |                       |             |             |             |                    | Select Al                |
| C00          | Z C01 S C     | 2 🕑 CO       | 03 🞯 CO       | 4 🕑 CO5     | i 👿 coe       | 5 🛛 🕑 C08   | C09                   |             | LO          |             |                    |                          |
| C11          | C12 C12       | 13 🕑 C1      | 14 🕑 E02      | 2 🕑 E03     | E04           | E05         | E06                   | 1 S         | 1           |             |                    |                          |
| S02          | 🖌 503 🛛 🐼 50  | 14 🕑 S0      | 96 🕑 W0       | 1 🕑 WO      | 2 😿 WO        | 3 😿 W04     | s 🐷 wo                | w 🕑 🛛       | 06          |             |                    |                          |
| C20          | E01           |              |               |             |               |             |                       |             |             |             |                    |                          |
| reate New    | Project       |              |               |             |               |             |                       |             |             |             |                    | Delete Delete Forcefully |
| B Project I  | Details:      | GSB Runni    | ing Project   | s:          |               |             | 0 61                  | /B Proje    | ct Details: | GWI         | 8 Running Projects |                          |
|              |               |              |               |             |               |             |                       |             |             |             |                    |                          |
|              | -             | _            |               |             |               |             | and the second second |             | _           | _           |                    |                          |
|              | -             |              | Bac           | kend Con    | trol - Nev    | v Project ( | on cmsse              | rver)       |             |             | <u> </u>           |                          |
|              | Copy From     | <u>.</u>     |               |             |               |             |                       |             |             | Retrie      | eve                |                          |
|              | Antenna :     |              |               |             |               |             |                       |             | Select All  | Filter      |                    |                          |
|              | C00           | 🕑 C01        | 🗹 C02         | C03         | S C04         | 🕑 C05       | 🕑 C06                 | C08         | C09         | C10         | 78                 |                          |
|              | S C11         | C12          | 🗹 C13         | 🗹 C14       | 🗹 E02         | E03         | 🗹 E04                 | <b>E</b> 05 | 🕑 E06       | <b>S</b> 01 | E.                 |                          |
|              | S02           | <b>S03</b>   | <b>S</b> 04   | <b>S</b> 06 | 🖌 W01         | 💕 W02       | Sow 🔊                 | 🕑 W04       | 💕 W05       | 🞯 W06       |                    |                          |
|              | C20           | E01          |               |             |               |             |                       |             |             |             |                    |                          |
|              | *Project Co   | de :         | NJS012        |             |               |             |                       |             |             |             |                    |                          |
|              | *Project Tit  | le :         | TEST          |             |               |             |                       |             |             |             |                    |                          |
|              | *Principal I  | vestigato    | r: njs        |             |               |             |                       |             |             |             |                    |                          |
|              | Project Detai | ls successfu | ully saved to | projectDet  | ails.csv file | Both        | ( ÷)                  | ave         | Add         | Can         | cel                |                          |
|              | 1             |              |               |             |               |             |                       |             |             |             |                    |                          |
|              |               |              |               |             |               |             |                       |             |             |             |                    |                          |
|              |               |              |               |             |               |             |                       |             |             |             |                    |                          |
|              |               |              |               |             |               |             |                       |             |             |             |                    |                          |

11. Start Project (add) for Both GSB and GWB.

| To TGC GUI Select "Control" Menu     | u Select "BackEnd" Subment     |
|--------------------------------------|--------------------------------|
| Select "Correlator Control" 🚞        | Click on "BackEnd Project" tal |
| Select Antenna List 📥 Click on the C | reate New Project.             |

| Jackend initialization Backend projects                                                       |                                                                                                    |
|-----------------------------------------------------------------------------------------------|----------------------------------------------------------------------------------------------------|
| GMRT Array :                                                                                  | 🧭 Select A                                                                                                    |
| Ø C00 Ø C01 Ø C02 Ø C03 Ø C04 Ø C05 Ø C06 Ø C08 Ø C09 Ø C10                                   |                                                                                                    |
| C11 C12 C13 C14 C14 E02 C13 C14 E03 C14 E03 C14 E05 C E06 S0 501                              |                                                                                                    |
| 💕 502 😻 503 💕 504 💕 506 😻 W01 💕 W02 💕 W03 😻 W04 😻 W05 😻 W06                                   |                                                                                                    |
| C20 E01                                                                                       |                                                                                                    |
| Create New Project                                                                            | Delete Delete Forcefully                                                                                        |
| GSB Project Details: GSB Running Projects:                                                    | 1 GWB Project Details: GWB Running Projects:                                                                    |
| Project Code : 18Nj501 Project Title : gsb P. I. : gsb                                        | Project Code : 18NjS02 Project Title : GWB P. I. : GWB                                                          |
| CO0 CO1 CO2 CO3 CO4 CO5 CO6 CO6 CO9 CO9 CO                                                    | CO0 CO1 CO2 CO3 CO4 CO5 CO6 CO8 CO9 CO9 CO                                                                      |
| C11 C12 C13 C14 C602 C603 C604 C605 C606 C 501                                                | C11 C12 C13 C14 E02 E03 E04 E05 E06 501                                                                         |
| S02 503 504 S06 W01 W02 W03 W04 W05 W06                                                       | 502 S03 S04 S06 W01 W02 W03 W04 W05 W06                                                                         |
| 10 Duringt Association                                                                        |                                                                                                    |
| 12. Project Association                                                                       |                                                                                                    |
| To TGC GUI Select "Control" Me                                                                | enu 📫 Select" <b>Operation Control</b> " Subm                                                                   |
| To TGC GUI Select "Control" Me                                                                | enu 📫 Select" <b>Operation Control</b> " Subm<br>on " <b>BackEnd Project</b> " tab 🔂 Select <b>Ante</b> r       |
| To TGC GUI Select "Control" Me<br>Select "Data Control" Click of<br>Click on Assign Project   | enu 🛱 Select" <b>Operation Control</b> " Subm<br>on " <b>BackEnd Project</b> " tab i Select <b>Ante</b> r       |
| To TGC GUI Select "Control" Me<br>Select "Data Control" Click of<br>t Click on Assign Project | enu 🗭 Select" <b>Operation Control</b> " Subm<br>on " <b>BackEnd Project</b> " tab 🕁 Select <b>Ante</b> r<br>Ma |

| el | ect Project fo | r Association/Disas | sociation       |           |              |                 |           |                   |     |
|----|----------------|---------------------|-----------------|-----------|--------------|-----------------|-----------|-------------------|-----|
|    | Proje          | ect Code            | Proje           | ect Title | Princ        | ipal Investigat | or        | GWB               | ÷   |
|    | 18             | NJS02               | (               | GWB GWB   |              |                 |           |                   |     |
|    |                |                     |                 |           |              |                 |           | Sub Allay 0       |     |
|    |                |                     |                 |           |              |                 |           | Associate         |     |
|    |                |                     |                 |           |              |                 |           | Disassociate      | e   |
|    |                |                     |                 |           |              |                 | 1         |                   |     |
| 0  | iect SubArray  | Association & Anto  | ennae Mask deta | ils       |              |                 | K         |                   |     |
| 1  | SubArray       | Operator            | Project Code    | Backend   | Phase Center | Frequency       | 1         |                   |     |
| i  | Sub Array 0    | Operator Station 4  | 18NJS01         | GS8       | (iii)        | 6               | C00,C01,C | 02,003,004,005.00 | 06, |
|    | Sub Array 0    | Operator Station 4  | 18NJS02         | GWB       | 8            |                 | C00,C01,C | 02,003,004,005,00 | 06, |
|    | Sub Array o    |                     |                 |           |              |                 |           |                   |     |
| 2  | and king o     |                     |                 |           |              |                 |           |                   |     |

# 13. Phase centre and Frequency parameter (tpa) settings.

Write Source name and Click on set source

Enter Frequency parameters and Click on Set freq

**Start Project** to start the Data aca Scan(DAS)

Use Stop Project to Stop DAS.

|                                 |         |           |           | Operati   | on Control |                                 |                     |
|---------------------------------|---------|-----------|-----------|-----------|------------|---------------------------------|---------------------|
| BAC Multi Subarray Data Control |         |           |           |           |            |                                 |                     |
| SB ç                            |         |           |           |           |            |                                 | Manage Ar           |
| rr Control                      |         |           |           |           |            |                                 |                     |
| orrelator Project Details       |         |           |           |           |            |                                 | Get Current Setting |
| SUBAC Operator                  | Backend | Proj Code | Proj Name | PhsCenter | FANT_MASK  | Frequency                       |                     |
| Sub Array 4 Operator Station    | 4 GS8   | N]5012    | TEST      | 3C286     | 3ffff7ff   | 591 591 540 540 0 0 3 0 0 0 0 1 |                     |
|                                 |         |           |           |           |            |                                 |                     |
|                                 |         |           |           |           |            |                                 |                     |

# 6. Preparation for Observation

# 6.1 Source List

First "scp" the old source list given by the user to **192.168.70.2** machine and then using following steps one can convert old say "**src.list**" to "**src.csv**" format.

Note : before copy make sure that old src.list has to be run through "mksrclist" programme to correct any irregularity between SRCName,RA,DEC and epoch in terms of space if any and create new format source list using following steps..

- 1. login as cmcuser at 192.168.70.2
- 2. ssh -X cmcuser@cmsserver(192.168.70.2)
- 3. cd /data1/gtac/cmd/prjcode/date //sample directory structure/format
- 4. > conv\_csv.py src.list > src.csv // converting old src list to new csv format.

# 6.2 Command file conversion from obs.cmd to tgc.py :-

Simple command file script template is located in following area defalt area of TGC

>ssh -X cmcuser@cmsserver(192.168.70.2)

>/data1/gtac/cmd/prjcode/date/Int\_Loop\_cmd.py

First "scp" the gtac command file from astro@lenyadri or astro@ shivneri:/odisk/gta/cmc/prjcode/obs.cmd provided by the user to **192.168.70.2** machine and then using following steps one can convert old say "**obs.cmd**" to "**obs.py**" format.

- 1. login as cmcuser at 192.168.70.2
- 2. ssh -X cmcuser@cmsserver(192.168.70.2)
- 3. cd /data1/gtac/cmd/prjcode/date //sample directory structure/format
- 4. > /home/cmcuser/bin/conv\_cmd.py obs.cmd > obs.py // converting old .cmd file format to to new TGC working .py format. c) How to Start command(observation) File using script

# 7. How To Start Observation through Script using GUI.

# 7.1 Continuum Observation for Both GSB and GWB.

- **Step 1.** Rotate feed to desired frequency band.
- Step 2. Set RF,LO,IF, GAB,OFC => Refer "5. Antenna SubSystem Configuration"
- Step 3. Configure Correlator (GSB and GWB).
- Step 4. Start DAS chain
- Step 5. Set TPA
  - (1) GWB -Give TPA : Note for continuum obs DDCLO is zero (0 0)

Formula: RF1 RF2 +/-GABLO +/-GABLO DDCLO DDCLO 3/12

| Default TPA for GWB |                           |                              |  |  |  |  |  |
|---------------------|---------------------------|------------------------------|--|--|--|--|--|
| Freq. Band          | USB(3)                    | LSB(12)                      |  |  |  |  |  |
| Band 5              | 1060 1060 1060 1060 0 0 3 | 1460 1460 -1460 -1460 0 0 12 |  |  |  |  |  |
| Band 4              | 550 550 550 550 0 0 3     | 950 950 -950 -950 0 0 12     |  |  |  |  |  |
| Band3               | -                         | 500 500 -500 -500 0 0 12     |  |  |  |  |  |
| Band2               | 100 100 100 100 0 0 3     | 300 300 -300 -300 0 0 12     |  |  |  |  |  |

#### Note : Select GAB filter Bandwidth accordingly

(2) In case of GSB, the same as ONLINE shall be followed i.e. no change in TGC.

| Default TPA for GSB |                           |                           |  |  |  |  |  |
|---------------------|---------------------------|---------------------------|--|--|--|--|--|
| Freq. Band          | LSB(12)                   | USB(3)                    |  |  |  |  |  |
| 1420 MHz            | 1409 1409 1460 1460 51 51 | -                         |  |  |  |  |  |
| 1390 MHz            | -                         | 1371 1371 1320 1320 51 51 |  |  |  |  |  |
| 1280 MHz            | -                         | 1281 1281 1230 1230 51 51 |  |  |  |  |  |
| 1170 Mhz            | -                         | 1151 1151 1100 1100 51 51 |  |  |  |  |  |
| 725 MHz             | -                         | 591 591 540 540 51 51     |  |  |  |  |  |
| 470 MHz             | -                         | 306 306 255 255 51 51     |  |  |  |  |  |
| 150 MHz             | 156 156 218 218 62 62     | -                         |  |  |  |  |  |

Step 5. Check fringe status and Start cmd file

# 7.2 Spectral Line Observation for Both GSB and GWB.

A. GSB

Step 0. Login as observer@astro8 machine

Setp 1.

Note : setup LO5 carefully.

a. login to bblo machine.

> ssh -X elab@bblo

> \*\*\*\*\*\*\* ( .elab123)

b. set lo5 using following cmd file.

> bbloset -a 61.4500

#### B. GWB

#### Step 0. Login as observer@astro8 machine.

>gwb\_tune.pl <LINE FREQ: MHz.> <GAB LO> <CHANNELs> <FINAL\_BW>

GAB LO : From 100MHz to 1500 MHz

CHANNELs: 1024/2048/4096/8192/16384

FINAL\_BW : 100/50/25/12.5/6.25/3.125/1.5625

Example :

> /home/observer/bin/gwb\_tune.pl 1420.4 1460 8192 12.5

Step 1. Rotate feed to desired frequency band.

Step 2. Set RF,LO,IF, GAB,OFC => Refer "5. Antenna SubSystem Configuration"

**Step 3.** Configure Correlator (GSB and GWB).

Step 4. Start a DAS chain. for both GSB and GWB.

Step 5. Use the following formulae to set TPA values for spectral mode.

In GWB give TPA for given project, as follows -

RF1 RF2 (+/-)GABLO (+/-)GABLO DDCLO DDCLO

Note : +sign is for the USB, and -sign is for LSB. and for GWB last 3/12 value doesn't matter.

#### In GSB give TPA for given project, as follows -

RF1 RF2 LO1 LO2 LO5 LO5 (3-USB/12-LSB).

\* Note that +sign is for the USB, and -sign is for LSB. Last 3/12 value Matters in GSB.

Step 6. Check fringe status and Start cmd file

#### 7.3 Pulsar Observation (beam configuration)

(a) Using the Control->backend->Correlator Control window, select the appropriate Bem configuration, and send the core config command.

(b) Using the Control->backend->Beam Control, configure the beam settings. Left pannel of IA/PA init and scan header parameters keep as it is for time being, only associate the projects.

(i) at the bottom, "Beam Selection" - select desired beam.

(ii) Send "beam-setup" command

(iii) Start the pulsar consoles - observer@astro8:/home/observer

> /home/observer/bin/released/gsb\_dasconsole-33-34

> /home/observer/bin/gwb-release/gwb\_psr\_das

> start all programs.

(iv) give "beam init" from the GUI.

(v) give "Beam start" (After sending this command, you need to restart GWB scan, otherwise only previously antennas will get add into the GAC and not selected under the currently associated project).

(vi) give "beam stop/start" and beam finish command as per the requirement.

#### 7.4 How to start/run command file using TGC GUI.

GUI <u>Select</u> "Control" Menu<u>Select</u>"Observation program" Submenu

Browse the observation script "Input Box" 📥 Click on "Upload" Button 📥

And Click on 🖙 "Validate" Butto Click on "Execute" to run the script.

| Contraction of the second           |                                               | Observation Program                                                 |                              |          |
|-------------------------------------|-----------------------------------------------|---------------------------------------------------------------------|------------------------------|----------|
| Menu ro                             | ogram File :                                  |                                                                     |                              |          |
| /data1/gt                           | tac/cmd/poonam/36_                            | .095/band5/obs.py                                                   | Browse                       | Upload   |
| 19-04-201                           | 19 07:55:44 : File uploa                      | aded Successfully as 14795858_o                                     | obs.py                       |          |
| Validate                            | Validation Complet                            | te: Script file is valid                                            |                              |          |
| Abort                               | Pause                                         |                                                                     |                              | Execute  |
| 19-04-201<br>/opt/tang<br>19-04-201 | 19 07:55:48 : [Respons<br>goworkspace/Central | se][Validation] : Validating script<br>Node/Scripting/UploadBox/147 | t<br>795858_obs.py for srcid | 83e681df |
| '/opt/tan<br>19-04-201              | goworkspace/Central<br>19 07:55:48 : [Respons | lNode/Scripting/UploadBox/147                                       | 795858_obs.py'               |          |

You can Abort or Pause the running script and also check the status of running script using **Abort**, **Pause** and **Status** Button provided on the gui respectively.

# 8. Pointing Procedure (Grid, Cross and Self)

# 8.0 How to create pointing cmd file

1. Login to TGC Machine.

>cmcuser@cmsserver:~\$ gridpntg\_cmd\_create.py

Usage: gridpntg\_cmd\_create.py Source\_name Obs\_band (in MHz) track (outer/inner) <EL\_or\_AZ\_or\_Both> <No\_of\_grids> <Command\_file>

e.g > gridpntg\_cmd\_create.py 3C48 1390 outer both

2. launch cmd file from MNCScript Manager or through GUI for /data1/gtac/cmd/pntg/pointing.py

# 8.1 How to update/load Model Pointing offsets.

1. To Copy pointing offsets file login to cmsserver

> ssh -X cmcuser@cmsserver(192.168.70.2)

> password : \*\*\*\*.\*\*\*

2. Goto directory

>cd /opt/tangoworkspace/CentralNode/Configuration/CsvFiles/Pointing

3. Run the programme to copy offsets.

>./copy\_online\_offset.pl

4. Go to TGC GUI either using Super Operator or GUI running at workstation(AGN)

M&C GUI i Control Pointing

| View   | Contr    | rol <u>M</u> or | nitor <u>U</u> tiliti | ies <u>R</u> ec | ent                                                                                                    |                                                                                                    |              |                 |               |               |                |                  |
|--------|----------|-----------------|-----------------------|-----------------|----------------------------------------------------------------------------------------------------|----------------------------------------------------------------------------------------------------|--------------|-----------------|---------------|---------------|----------------|------------------|
| Qt     |          |                 |                       |                 |                                                                                                    | Pointi                                                                                                    | ng           |                 |               |               |                |                  |
| Anter  | nae      |                 |                       |                 |                                                                                                    |                                                                                                    |              |                 | Sele          | ct All Sui    | b Array 0 🌐    | Filter           |
|        | C00      | C01             | C02                   | C03             | C04                                                                                                    | C05                                                                                                    | C06          | C08             | <b>C</b> 09   | C10           | 1              | 8                |
|        | C11      | C12             | C13                   | C14             | <b>X</b> (20)                                                                                                    | E 602                                                                                                    | E 603        | E04             | E COS         | E 606         |                | -                |
|        |          |                 | CI3                   | C14             | C20                                                                                                    | EUZ                                                                                                    | EU3          | E04             | EUS           | E00           |                |                  |
|        | S01      | S02             | S03                   | S04             | S06                                                                                                    | W01                                                                                                    | W02          | W03             | W04           | W05           |                |                  |
| Pointi | na Proc  | oduro :         |                       |                 |                                                                                                    |                                                                                                    |              |                 |               |               |                | Execute          |
| Former | ing Proc | edure.          |                       |                 |                                                                                                    |                                                                                                    |              |                 |               |               | Type           | command manually |
|        |          |                 |                       |                 |                                                                                                    |                                                                                                    |              |                 |               |               |                |                  |
|        |          |                 |                       |                 |                                                                                                    |                                                                                                    |              |                 |               |               |                |                  |
| Pointi | ng Com   | mand Ref        | erence                |                 | Console                                                                                                    |                                                                                                    |              | Detailed        | Resp.         |               | 100%           |                  |
| GRID   | POINTIN  | NG              |                       |                 | 06-03-2019                                                                                                    | 17:05:42: [Com                                                                                                    | nand) (SET / |                 | Valid comman  | d Command     | forwarded to   | Device Server    |
| SCAN   | POINTI   | NG              |                       |                 | 06-03-2019                                                                                                    | uo-u3-zu19 17/03/42 [Lommano] [SET_AZEL_CORK] Valid command. Lommand rorwaded to Device Server<br>06-03-2019 17/03/42 [Response] [AGN0] [SET_AZEL_CORR] [S03] SERVO:11:set_azel_corr is not allowed in<br>DECONDECTED |              |                 |               |               |                |                  |
|        |          |                 |                       |                 | 06-03-2019 17:05:52 : [Response] [AGN0] [SET_AZEL_CORR] [W06] [E03] [C02] [E05] [W01] [E04] [S06] [C11]<br>[C13] [C06] [C06] [C04] [W05] [C03] [E03] [E03] [S01] [S04] [W02] [E06] [C10] [S03] [C05] [W03] [C13] |                                                                                                    |              |                 |               |               |                |                  |
|        |          |                 |                       |                 | [C14] [C01] [                                                                                                    | W04] Comman                                                                                                    | d Successful | ,] [E02] [30 I] | [soul [mor] [ | rool (cos) (c | 10] [302] [00. | 51[1105][Cit]    |
| Data   | Recordi  | na :            |                       |                 |                                                                                                    |                                                                                                    |              |                 |               |               | A              | alvsis Program   |
|        |          |                 |                       |                 |                                                                                                    |                                                                                                    |              |                 |               |               |                |                  |
| An     | tennae   | Offsets:        |                       |                 |                                                                                                    |                                                                                                    |              |                 | Browse        | Save          | e File         | Jpdate Offset    |
|        |          | Antenn          | ae Axis               | (AZ)            | Az-Offset                                                                                                    | Axis(EL)                                                                                                    |              |                 | El            | Offset        |                | 6                |
|        |          | C00             | AZ                    |                 | 0.100                                                                                                    | EL                                                                                                    | 0.000        |                 |               |               |                |                  |
|        |          | C01             | AZ                    | (               | 0.833                                                                                                    | EL                                                                                                    | 0.217        |                 |               |               |                |                  |
|        |          | C02             | AZ                    | (               | 0.033                                                                                                    | EL                                                                                                    | -0.017       |                 |               |               |                |                  |
|        |          | C03             | AZ                    | (               | 0.517                                                                                                    | EL                                                                                                    | 0.000        |                 |               |               |                |                  |
|        |          | C04             | AZ                    | 1               | 0.517                                                                                                    | EL                                                                                                    | 0.283        |                 |               |               |                |                  |
|        |          | C05             | AZ                    |                 | 0.017                                                                                                    | EL                                                                                                    | -0.050       |                 |               |               |                |                  |

06.03.3010.17:0E:43 - [Command] [CDV] [MOE] [CEDUO] [CET ATEL CODD] command exclused

5. Click on the Browse button

>/opt/tangoworkspace/CentralNode/Configuration/CsvFiles/Pointing/el\_offset.cs

6. click **open** or **double click** to load and check table values get updated.

 $\verb+/opt/tangoworkspace/CentralNode/Configuration/CsvFiles/Pointing/az_offset.csv$ 

- 7. select Antenne list (checkbox)
- 8. click on **update offset** button to load offsets to antennas.

| Anten    | nae Offsets: |          |           |          | Browse | Save File | Update Offset |    |
|----------|--------------|----------|-----------|----------|--------|-----------|---------------|----|
|          | Antennae     | Axis(AZ) | Az-Offset | Axis(EL) | 1      | El-Ol     | ffset         | L. |
| <b>V</b> | C00          | AZ       | -0.100    | EL       | 0.000  |           |               |    |
|          | C01          | AZ       | 0.833     | EL       | 0.217  |           |               |    |
|          | C02          | AZ       | 0.033     | EL       | -0.017 |           |               |    |
|          | C03          | AZ       | 0.517     | EL       | 0.000  |           |               |    |
|          | C04          | AZ       | -0.517    | EL       | 0.283  |           |               |    |
|          | COS          | AZ       | -0.017    | EL       | -0.050 |           |               |    |

# 8.2 How to calculate Pointing offsets :-

**Option 1: Using TGC GUI :-**

M&C GUI  $\implies$  Control  $\implies$  Pointing

>Grid Pointing :- grid\_pointing < source\_name > < corr\_backend > < Axis > < track\_mode > < min\_offset > < spacing > < points > < record\_time > < subarray\_id >

>grid\_pointing 3C48 GSB BOTH 1 -28 7 9 85 0 ------ For Example L Band

| Freq.<br>Band | Good<br>Point<br>Calibrato<br>r | Corr<br>Backend<br>GSB/<br>GWB/<br>BOTH | Axis<br>E/A/<br>B | track_<br>mode<br>inner(0<br>)<br>outer(1<br>) | minimu<br>m<br>offsets | spacing | poi<br>nts | record<br>_time | Subar |
|---------------|---------------------------------|-----------------------------------------|-------------------|------------------------------------------------|------------------------|---------|------------|-----------------|-------|
| Band 3        | 3C48                            | GSB                                     | Ε                 | 1                                              | -68                    | 17      | 9          | 48              | 0     |
| Band 4        | 3C286                           | GWB                                     | Α                 | 0                                              | -44                    | 11      | 9          | 48              | 0     |
| Band 5        | 3C147                           | вотн                                    | E/A               | 1                                              | -28                    | 7       | 9          | 48              | 0     |

#### 

| Qt                                                                                                    |                            |              |              | Po                            | ointing      |              |              |              |              | X        |
|----------------------------------------------------------------------------------------------------|----------------------------|--------------|--------------|-------------------------------|--------------|--------------|--------------|--------------|--------------|----------|
| Antennae                                                                                                    |                            |              |              |                               |              | V            | Select Al    | l Sub Ar     | ray 0 📩      | Filter   |
| <b>⊘ C00</b>                                                                                                    | <b>☑</b> C01               | <b>√</b> C02 | <b>✓ C03</b> | <b>☑</b> C04                  | ✓ C05        | <b>✓ C06</b> | <b>⊘ C08</b> | <b>∀ C09</b> | <b>√</b> C10 | *        |
| ✓ C11                                                                                                    | ✓ C12                      | 🗹 C13        | 🗹 C14        | 🗹 E02                         | <b>✓ E03</b> | 🗹 E04        | 🗹 E05        | 🗹 E06        | <b>√</b> S01 |          |
| <b>√</b> S02                                                                                                    | <b>√</b> S03               | <b>√</b> S04 | <b>√</b> S06 | <b>∀</b> W01                  | 🗹 W02        | <b>√</b> W03 | <b>₩04</b>   | 🗹 W05        | <b>₩06</b>   | -        |
| hint : grid<br>< record_                                                                                                    | _pointing <<br>time > < su | source_na    | ame > < co   | rr_backend                    | > < Axis > < | track_mod    | le > < min_  | offset > < : | spacing > <  | points > |
| Pointing C                                                                                                    | ommand R                   | eference     |              | Console 🗸 Detailed Resp. 🚺 0% |              |              |              |              | 0%           |          |
| and the second second se |                            |              | 27           |                               |              |              |              |              |              |          |
| GRID POI                                                                                                    |                            |              |              |                               |              |              |              |              |              |          |

#### **Option 2: Using Observation Program**

| GUI 🖾 Select "Control" Menu           | Select"Observation program" Submenu                             |
|---------------------------------------|-----------------------------------------------------------------|
| Browse the pointing script $\implies$ | Click on "Upload"Button                                         |
| And Click on 📥 "Validate" Buttor      | $\square \Longrightarrow$ Click on "Execute" to run the script. |

- 1. /opt/tangoworkspace/CentralNode/Scripting/UploadBox/pointing\_gsb.py
- 2. /opt/tangoworkspace/CentralNode/Scripting/UploadBox/pointing\_gwb.py
- 3. /opt/tangoworkspace/CentralNode/Scripting/UploadBox/pointing\_both.py

Note : Make relevant changes in source name and track and freq.

# 8.3 Pointing data Analysis and apply to Antennas

a. Pointing data Analysis :-

> ssh -X observer@oper2: /odisk/online1/pointing

>mkdir "DDMMYY" e.g mkdir 10oct2019.

>/home/observer/bin/pntg.pl -f /rawdata/2feb/test.lta -c 20 -C 150 -a both -r C09

b. Update or Load pointing offsets to antenna using section 8.1 (Steps 1 to 8)

# 8.4 How to Use pointing model (use pointing)

c. pointing model

Go to GUI \_\_\_\_ Select "Control" Menu\_\_\_\_ Select "Expert Console" Submenu\_\_\_\_

Select "LMCs" tab 📖 Select All antennas 🦳 > Click on " Servo " Subsystei

Command Terminal : Use pointing 1 and Click execute

# 9. Power Equalisation

# 9.1. GSB Power Equalisation

#### Step 1 : Login to machine.

> ssh -X <u>cmcuser@cmsserver(192.168.70.2)</u>

#### > cd /home/cmcuser/bin/

| > ./gsb_peq | // This will oper | n External Power e | eq GUI from | gsbm4 Machine |
|-------------|-------------------|--------------------|-------------|---------------|
|-------------|-------------------|--------------------|-------------|---------------|

| COO CO1  | C01 C02 |   | C03  |   | C04  |   | C05        |   | C06  |   | C08  |   | C09  |   | C10  |   | C11  |   | C12  |   | C13  | 3 | C14  |   | S01  |   |      |    |      |      |
|----------|---------|---|------|---|------|---|------------|---|------|---|------|---|------|---|------|---|------|---|------|---|------|---|------|---|------|---|------|----|------|------|
| ANTENNA  |         |   |      |   |      |   |            |   |      |   |      |   |      |   |      |   |      |   |      |   |      |   |      |   |      |   |      |    |      |      |
| ATTEN P1 | 20      | * | 24   | * | 24   | * | 24         | * | 24   | * | 24   | * | 20   | * | 22   | * | 20   | * | 18   | * | 18   | * | 18   | * | 20   |   | 20   | *  | 20   | 1414 |
| GAIN P1  | 11.0    | * | 4.0  | * | 4.0  | * | 4.0        | * | 4.0  | * | 4.0  | * | 14.0 | * | 10.0 | * | 14.0 | * | 14.0 | * | 14.0 | * | 13.0 | * | 12.0 | * | 12.0 | *  | 12.0 |      |
| ATTEN P2 | 18      | * | 24   | * | 24   | * | 24         | * | 24   | * | 24   | * | 22   | * | 22   | * | 20   | * | 18   | * | 20   | 4 | 22   | 4 | 18   |   | 20   | ++ | 22   | 4    |
| GAIN P2  | 14.0    | * | 4.0  | * | 4.0  | * | 4.0        | 4 | 4.0  | * | 4.0  | * | 8.0  | * | 9.0  | 4 | 13.0 | * | 14.0 | * | 13.0 | 4 | 12.0 | 4 | 13.0 | * | 12.0 | 4  | 12.0 | 414  |
|          | 502     |   | 503  |   | 504  |   | <b>S06</b> |   | E02  |   | E03  |   | E04  |   | E05  |   | E06  |   | W01  |   | W02  |   | W03  |   | W04  |   | W05  |    | W06  |      |
| ANTENNA  |         |   |      |   |      |   |            |   |      |   |      |   |      |   |      |   |      |   |      |   |      |   |      |   |      |   |      |    |      |      |
| ATTEN P1 | 22      | * | 20   | * | 18   | * | 20         | * | 20   | * | 20   | * | 24   | * | 24   | * | 18   | * | 24   | * | 24   | * | 24   | * | 26   | * | 20   | *  | 18   | * *  |
| GAIN P1  | 11.0    | * | 14.0 | * | 13.0 | * | 12.0       | * | 12.0 | - | 11.0 | * | 4.0  | * | 4.0  | * | 14.0 | * | 4.0  | * | 4.0  | 4 | 4.0  | * | 8.0  |   | 12.0 | *  | 14.0 | 4 4  |
| ATTEN P2 | 22      | * | 20   | * | 20   | * | 20         | 4 | 20   | * | 22   | * | 24   | * | 24   | * | 20   | * | 24   | * | 24   | * | 24   | * | 26   | * | 18   | *  | 18   | 4 4  |
| GAIN P2  | 12.0    | * | 14.0 | * | 13.0 |   | 11.0       | 4 | 13.0 | * | 9.0  | * | 4.0  | * | 4.0  | * | 13.0 | * | 4.0  | * | 4.0  | * | 4.0  | * | 8.0  | * | 14.0 |    | 14.0 | 4    |
#### Step 2: Set power eq level, channel range and Click power eq button.

#### Step 3: Open MNCScriptManager

> launch\_script ('/opt/tangoworkspace/CentralNode/Scripting/UploadBox/ifpowereq.py')

// this loads IF attenuations and gains to antennas

Step 4: Open dasmon.pl on gsbm4 machine & monitor bandmon the power level.

Step 5: Repeat step 2 and 3 till the power level equalizes to optimum level 120 counts.

## 9.2. GWB Power Equalisation

#### A. Option 1: Using TGC GUI :-

Step 1: Login to machine cmcuser@192.168.70.2

**Step 2**: Open Power GWB power eq GUI.

GoTo TGCGUI Select"Control"Menu Select "TuneReceiver"Submenu

 $\Rightarrow$  Select "Power Equalization"  $\Rightarrow$  Select inputs  $\Rightarrow$  click equalise

|             |            |        | Pov        | ver Equalisa | tion Config | uration    |             |               |                            |         |
|-------------|------------|--------|------------|--------------|-------------|------------|-------------|---------------|----------------------------|---------|
| ntennae:    | 🗌 Actual \ | /alue  |            |              |             | 🗹 Sel      | ect All Se  | elect SubArra | ay 🛊                       | Load    |
| S C00       | 🗹 C01      | S C02  | 🗹 С03      | 👿 C04        | 🗹 C05       | 🗹 C06      | <b>C</b> 08 | 🕑 С09         | 👿 C10                      |         |
| 12.0        | 12.0 🗘     | 12.0 🗘 | 12.0 📮     | 12.0 🗘       | 12.0 🗘      | 12.0 🗘     | 12.0 🗘      | 12.0          | 12.0 🗘                     |         |
| 12.0        | 12.0 🗘     | 12.0   | 12.0 🗘     | 12.0 🗘       | 12.0        | 12.0 🗘     | 12.0 🗘      | 12.0          | 12.0 🗘                     |         |
| 🗹 C11       | 👿 C12      | 🗹 C13  | 🗹 C14      | <b>C20</b>   | <b>E02</b>  | <b>E03</b> | <b>E04</b>  | <b>E05</b>    | <b>E06</b>                 |         |
| 12.0        | 12.0 🗘     | 12.0 🗘 | 12.0 🗘     | 12.0         | 12.0 🗘      | 12.0 🗘     | 12.0 🗘      | 12.0          | 12.0                       |         |
| 12.0        | 12.0       | 12.0   | 12.0       | 12.0         | 12.0 🜲      | 12.0       | 12.0        | 12.0          | 12.0                       |         |
| S01         | S02        | S03    | S04        | S06          | <b>W01</b>  | <b>W02</b> | <b>W03</b>  | <b>W04</b>    | <b>W05</b>                 |         |
| 12.0 🗘      | 12.0 🗘     | 12.0   | 12.0       | 12.0 🗘       | 12.0 🗘      | 12.0 🗘     | 12.0 🗘      | 12.0 🜲        | 12.0 🗘                     |         |
| 12.0 🗘      | 12.0       | 12.0 🗘 | 12.0       | 12.0 🗘       | 12.0 🗘      | 12.0 🗘     | 12.0 🗘      | 12.0          | 12.0                       |         |
| Reference P | oint : gwb |        | No. of Ite | ration :     | 1           | :          | O Bandv     | vidth :       | 200                        |         |
| Set Point : | gab        | ;      | No. of Int | egration :   | 1           | \$         | -           | Begining      | : 250                      |         |
| Threshold : | 20         |        | Power Le   | vel:         | 120         |            | (  Chann    | End :         | 900                        |         |
| tatus Mess  | age:       |        |            |              |             |            |             | Ch<br>Se      | ange Attn v<br>lected Ante | alue fo |
|             |            |        |            |              |             |            |             | A+            | to Ch2+                    | 2.0     |
|             |            |        |            |              |             |            |             | AL            | LILLIZ .                   | 20      |
|             |            |        |            |              |             |            |             | AL            | ur chz.                    | 2.0 ,   |
|             |            |        |            |              |             |            |             |               | Apply                      | 2.0 ,   |
|             |            |        |            |              |             |            |             |               | Apply                      | 2.0     |

Note : In GWB power equalise reads GWB Total output Power and algorithm set at GAB Attenuations.

Step 3 : before power eq start please Enable datamon for GWB.

| M&C GUI 📥 Con | ntrol 📫 Expert Ta | ab 📫 digital backer | nd 🖙 GWB 🖙 |
|---------------|-------------------|---------------------|------------|
|---------------|-------------------|---------------------|------------|

DATASERVER => enadatamon <PRJCODE> 5 1'

Step 4: Open monitoring window Bandplot

M&C GUI  $\implies$  Monitor-  $\implies$  bandplot  $\implies$  GWB

Note : 'datatime' stamp should be updating it means data is coming !! and also Use filter settings : select relevant project code and log scale for bandmon.

Step 5 : Change all attunations to default value 12.0,12.0 and Click apply

Step 4 : Set reference point at "gwb"setpoint at "gab"Threshold at "10 or 20", set No. iteration "1", No. of Integration "1", Power level "120" and Channel 250 to 900.

**Step 5** : Select relevant SubArray

Step 6 : Click on the power eq button.

Step 7 : Repeat step 7 till the power level equalizes to optimum level 120 counts.

#### B. Option 2: Using External Power eq. GUI :-

#### Step 1 : Login to machine.

- > ssh -X <u>cmcuser@cmsserver(192.168.70.2)</u>
- > cd /home/cmcuser/bin/

>./gwb\_peq // This will open External Power eq GUI from gwbh6 Machine

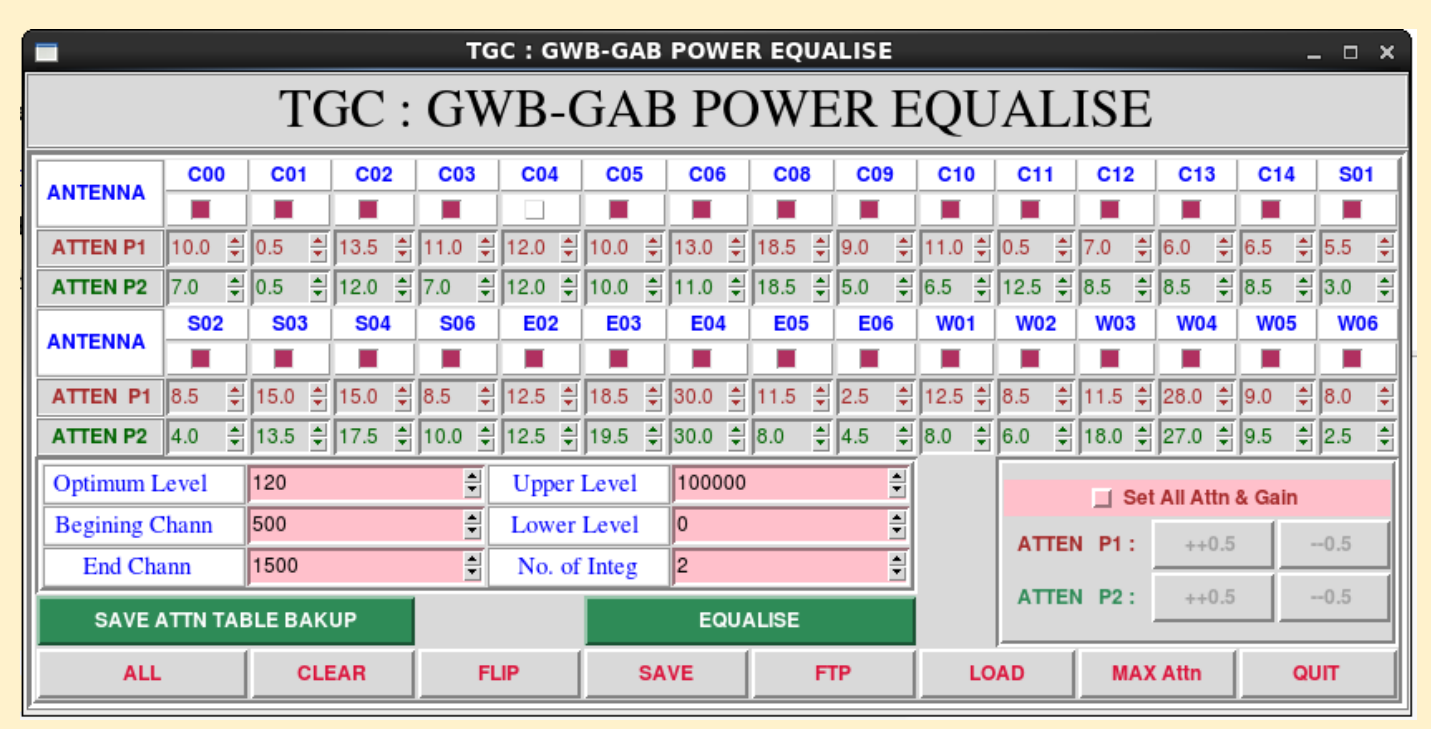

#### Step 2: Set power eq level, channel range and Click power eq button.

#### Step 3: Open MNCScriptManager

> launch\_script ('/opt/tangoworkspace/CentralNode/Scripting/UploadBox/gwbpowereq.py')

 ${\it //}$  this loads gab attenuations and gains to antennas

Step 4: Open dasmon.pl on gwbh6 machine & monitor bandmon the power level.

Step 5: Repeat step 2 and 3 till the power level equalize to optimum level 120 counts.

## 9.3. 30 to1 Power Equalisation

A. Option 1

#### Step 1 : Login to machine

>ssh -X <u>cmcuser@cmsserver(192.168.70.2)</u>

>cd /home/cmcuser/bin/

> ./ifpeq.sh 0 CYGA 325 32 # This is first Iteration

Usage : ./ifpeq.sh ITERATION SOURCE FREQUENCY IF-BW ITERATION = 0 (for First) and 1 (for Intertative/repeating) SOURCE = VIRGOA/CYGA/CASA/CRAB/NG/\* FREQUENCY = 150/235/325/610/1060/1170/1280/1390/1420/\* IF-BW = 6/16/32 MHz

- Step 2: Set iteration number, Source Name, Frequency and Bandwidth.
- Step 3: Open MNCScriptManager

> launch\_script ('/opt/tangoworkspace/CentralNode/Scripting/UploadBox/ofmpeq.py')

// this IF attenuations and gains to antennas

#### Step 4: Repeat two Iteration by setting Iteration flag to 1

> ./ifpeq.sh 1 CYGA 325 32

#### B. Option 2

[observer@oper2 ~]\$ mkdeflcmd\_ofm.pl -h

USAGE : /home/observer/bin/mkdeflcmd\_ofm.pl <source> <frequency> <bw> <online> <track> <flag-ants>

Example : /home/observer/bin/mkdeflcmd\_ofm.pl casa 610 32 shivneri outer "C05,E03,W02,S01"

**ONLINE : shivneri/lenyadri/tgc** 

#### FOR ONLINE:

- 1. Please run /ifpeq0 for 0th Iteration from userX window.
- 2. "run ofmpeq" 3times from userX.
- 3. Please run /ifpeq1 for 1st/successive Iteration from userX window.
- 4. "run ofmpeq" 3times from userX.

5. Repeat steps 3 and 4 above till you get the optimum levels

for each antenna.

At the point when you are satisfied with 30-to-1 power

levels, then start the command file.

Command file saved as "astro@shivneri:/odisk/gtac/cmd/pmqc/deflection.cmd"

#### FOR TGC:

- 1. On cmcuser@192.168.70.2 run "ifpeq0.sh" for 0th Iteration from userX window.
- 2. then run the script by using "launch\_script 'ofmpeq.py".
- 3. Please run "ifpeq1.sh" for 1st/successive Iteration from userX window.
- 4. then run the script by using "launch\_script 'ofmpeq.py".
- 5. Repeat steps 3 and 4 above till you get the optimum levels

for each antenna.

For TGC: 1. Record ON Source data Manually.

2. Record OFF Source data Manually.

## **10.Phasing**

## 10.1. GSB phasing

- > ssh -X <u>cmcuser@cmsserver(192.168.70.2)</u>
- > cd ~/bin

> cd /home/cmcuser/utility\_scripts/phase

> phase gsb.pl -r C09 -t 30 -s 4

Note :to load zero phasing using the following command. restart scan

> ./phase\_zero\_gsb.pl

## 10.2. GWB phasing

> ssh -X <u>cmcuser@cmsserver(192.168.70.2)</u>

 $> cd \sim /bin$ 

> ./phase\_gwb.pl -r C09 -t 30 -p TST -c 100 -C 1500 -l rantsol

-h # This help message

-r # ref antenna (default first antenna)

-t # recording time in sec. (default 20sec )

-p # prj (default first project)

-c # start chan no (default first chan)

-C # end chan no (default last chan)

-w # wide band phasing on (default off)

-a # list of phasing antennas (default project antennas)

-l # rantsol / xtract / flagcal / zero (default rantsol)

Note :

1. By Default no. of Antenna added for project will be phased.

2. use w option to enable wind band phasing

3. to load zero phasing by using -l zero

> ./phase\_gwb.pl -l zero ( restart das scan) or

>./phase\_zero\_gwb.pl (enter and restarted das scan)

## 11. MNC ScriptManager

## 11.1 Login to AGN using "MNCGMRTScriptManager"

>ssh -X cmcuser@cmsserver(192.168.70.2)

>password : \*\*\*\*.\*\*\*

>MNCScriptManager // Script terminal like User

>cmcuser@cmsserver:/opt/tangoworkspace/CentralNode/Scripting/MNCScriptManager

#### >MNCScriptManager Enter

1:AGN1

2:AGN2

3: AGN3

4: AGN4

5: AGN5

6 : AGN6

Scripting hosts configured:

// Select AGN form 1 to 5 only.

// only for Engineers can log in

// Operator is not allowed to login at agn6

// only Super Operator has Access to

| 7 | : | CPX |
|---|---|-----|

cpx.

Enter your choice : 1 //Select AGN index number

>MNCGMRTScriptManager[2]: login('Test\_Operator','gmrt.123')

[Success] - Login successful

Result[2]: 'Test\_Operator Logged in successfully!'

>MNCGMRTScriptManager[12]: execute\_command('C01','SERVO', 'hold')

>MNCGMRTScriptManager[12] : help "cmd name"

#### >MNCGMRTScriptManager[12] : exit

- get\_api\_list , get\_node\_child,...
- launch\_script , validate, pause, stop\_script
- some commands.

## **11.2 Tune Telescope Using** "MNCGMRTScriptManager"

## A) Load source and Track array

>MNCGMRTScriptManager[12] : load\_source '3c286'

>MNCGMRTScriptManager[12] : track\_array 0 // 0 is default subarray of AGN 1.

## **B) FPS Configurations**

a) Reboot

>MNCGMRTScriptManager[12] : fpsboot 0 (enter) // for all ants in subarray 0

b) Initialisation

>MNCGMRTScriptManager[12]: initfps 0 (enter)

c) FPS Count Load

>MNCGMRTScriptManager[12]: ldfpspos(0) //(0 for user0)

d) Calibration

>MNCGMRTScriptManager[12] : runclbrt 0 (enter) // Calibrate all ants in subarry

- 0
- e) Feed Rotation

>MNCGMRTScriptManager[12]: mvfps325 0 (enter)

>MNCGMRTScriptManager[12] : mvfps1420 0 (enter)

>MNCGMRTScriptManager[12]: mvfps150 0 (enter)

>MNCGMRTScriptManager[12]: mvfps610 0 (enter)

f) FPS Reset through MCM 0

>MNCGMRTScriptManager[12]: fpsrst 'c00'

| Sr.<br>No. | Methods for Feed<br>Position System.          | Description of Command                                                 | Example                                                                                                    |
|------------|-----------------------------------------------|------------------------------------------------------------------------|----------------------------------------------------------------------------------------------------|
| 1.         | fpsboot                                       | To Boot FPS Subsystem                                                  | <ul><li>✤ fpsboot 'c01,c02'</li><li>♦ fpsboot 'c01'</li></ul>                                                        |
| 2.         | initfps                                       | To Initialize FPS Subsystem<br>after reset.                            | <ul><li>initfps 'c01'</li><li>initfps 0</li></ul>                                                                    |
| 3.         | ldfpspos                                      | To Load fps old encoder counts<br>and new absolute encoders<br>counts. | <ul> <li>♦ ldfpspos( 'c01')</li> <li>♦ ldfpspos 0<br/>(subarray id)</li> </ul>                                       |
| 4.         | runclbrt                                      | To Calibrate FPS ( Valid for old FPS)                                  | <ul><li>✤ runclbrt 'c02'</li><li>♦ runclbrt 0</li></ul>                                                              |
| 5.         | mvfps150<br>mvfps325<br>mvfps610<br>mvfps1420 | To mvfps to the frequency<br>band2,band3,band4 and<br>band5.           | <ul> <li>mvfps150 'c01'</li> <li>mvfps150(0)</li> <li>mvfps325</li> <li>mvfps610(0)</li> <li>mvfps1420(0)</li> </ul> |

| 0.           | fpsrst            | To Boot/reset FPS S           | ystem                            |
|--------------|-------------------|-------------------------------|----------------------------------|
| ron          | t End Settin      | gs                            |                                  |
| ) Set        | URF Sys           |                               |                                  |
| >MN          | ICGMRTScriptMa    | anager[12] :                  |                                  |
| >set         | turfsys(subar/a   | ntname,rf_ch1, rf_ch2, rf_swa | ap,sol_atten_ch1,sol_atten_ch2,  |
| fe_n         | igcal,            |                               | fe_walsh_sw,fe_walsh_gr          |
| fe_n         | gcycle,rfcm_sw,   | setwalsh,walshfreq,noisefreq  | )                                |
| >set         | urfsys(0,'725','7 | 25',0,0,0,0,0,0,0,0,0,0,0)    | // default 610 Mhz setup         |
| whe          | re,               |                               |                                  |
| 1.ba         | and_select_ch1    | and ch2 :-                    |                                  |
| 150,<br>20   | ,190,235,290,32   | 5,350,410,470,600,610,685,7   | 25,770,850,1060,1170,1280,1390,1 |
| 2 r          | f_swap val = 0    | ,1;                           |                                  |
| 3. s         | sol_atten_ch1     | <b>val =</b> 0,14,30,44,-1,1; |                                  |
| 4. s         | sol_atten_ch2     | <b>val =</b> 0,14,30,44,-1,1; |                                  |
| 5. f         | fe_ngcal val =    | -1,0,1,2,3;                   |                                  |
| 6 1          | fe_walsh_sw v     | <b>al =</b> 0,1;              |                                  |
| 0.1          | fe walsh grn=     | = 0,1;                        |                                  |
| 7. 1         | ie_waisii_grp     |                               |                                  |
| 7. f<br>8. f | fe_ngcycle val    | = 0,25,50,100;                |                                  |

c) RF Swap

>MNCGMRTScriptManager[12]: set\_rfswap(arguments)

## d) **RF** Termination

>MNCGMRTScriptManager[12] : set\_cbterm(arg1,arg2)

**Example** : set\_cbterm('c01,c02',1,0,0,1)

set\_cbterm('c01,c02',1,0)

Operation

set\_cbterm('c02')

```
Tango based GMRT Control and monitor system (TGC)
                  set_cbterm(1)
  e) FE Termination
     >MNCGMRTScriptManager[12]: set feterm(arg1,arg2)
     Example : set_feterm 'c02'
                  set_feterm('c02,c01',1,2)
                  set_feterm('c02,c01',1)
                  set_feterm(0)
  f) Noise ON
      >MNCGMRTScriptManager[12] : set ngon(100)
     Note : Set Noise generator ON(100/50/25)
   q) Noise OFF
     >MNCGMRTScriptManager[12]: set_ngoff
                                                     //set noise generator OFF
  h) Get FECB parameters
     >MNCGMRTScriptManager[12]: get_fecb_para
                                                 // get current set parameter to fecb
```

# D) LO (SIGCON) Setup

- > MNCGMRTScriptManager[12] : setilo(subar or antname,chan1\_lo,chan2\_lo)
- > MNCGMRTScriptManager[12] : setilo (0,540,540) # 0 is sub array
- > MNCGMRTScriptManager[12] : setilo('C00',540,540)

## E) IF (SIGCON) Setup

>MNCGMRTScriptManager[12]:setif(subar/antname,ch1\_gain,ch1\_attn,ch2\_gain,ch2\_attn,ch1\_bw,ch2\_bw,ch1\_alc,ch2\_alc)

>MNCGMRTScriptManager[12] : setif('c00',4,12,4,12,16,16,1,1) # first argument for individual or list of ants.

>MNCGMRTScriptManager[12] : setif(0,4,12,4,12,16,16,1,1) # first argument is sub array

>MNCGMRTScriptManager[12]: setif(0,4,12,4,12,32,32,1,1) # IF setup for GSB with ALC ON

## F) GAB Parameters settings

### a) GAB LO

>MNCGMRTScriptManager[12] : set\_gab\_lo(subar,LO1,LO2)

b) GAB Attn

>MNCGMRTScriptManager[12] :set\_gab\_attn('C02','14.5','14.0',timeout=0) // set gab attn

>MNCGMRTScriptManager[12] :set\_gab\_attn(0,'10.5','10.5') // set for all array

## c) GAB LPF

>MNCGMRTScriptManager[12] : set\_gab\_lpf(subar,GAB\_BW1,GAB\_BW2) // set LPF >MNCGMRTScriptManager[12]:set\_gab\_lpf(0,200,200 // 0 is sub array >MNCGMRTScriptManager[12]: set\_gab\_lpf('C00',200,200)

d) GAB Full Config

 $\label{eq:mncgmrtscriptManager[12]:set_gabconf__<lo_freq_Ch1> <lo_freq_Ch2> <attn_Ch1> <attn_ch2><i/p_mode1_Ch1><i/p_mode1_Ch2><mixer/direct_path_Ch1><mixer/direct_path_Ch2><i/p_mode2_Ch1><i/p_mode2_Ch2><filter_RF_Ch1><filter_RF_Ch2><LPF_freq_Ch1> <<LPF_freq_Ch2> <Spare_Ch1> <Spare_Ch2> <$ 

>set\_gab('C02',,550000,550000,12,12,0,0,0,0,0,0,3,3,200,200,0,0)

>set\_gab(0,550000,550000,12,12,0,0,0,0,0,3,3,200,200,0,0)

// Note : It sets all parameters of GAB except GAB LO.

Note : set GAB LO exclusively

e.g > set\_gab\_lo('C00',550000,550000)

## **G) OFC Parameters settings**

>MNCGMRTScriptManager[12] : setofatten(0,9,9) # ofatten setup // to sub array 0
>MNCGMRTScriptManager[12] : setofatten('C00','C01',9,9) # ofatten setup // to ant list

## **H)** Correlator Configuration

a) GSB /GWB Parameters Setup

Note : to use cmd line core config please use GUI and save prjcode\_date.csv file. Time being

Manual

carefully update GSB LO5 GSB\_BB\_LO,149000000.0:156000000.0

>MNCGMRTScriptManager[12]:corr\_setup('BOTH','/opt/tangoworkspace/CentralNode/Configu ration/CsvFiles/correlator/prjcode\_date.csv')

Note: 1. Start the acq for GSB and GWB ... wait for initialisation

- 2. then start collect for both GSB and GWB
- b) Init DAS Chain

>MNCGMRTScriptManager[12]:init\_corr('BOTH','/opt/tangoworkspace/CentralNode/Configura tion/CsvFiles/correlator/prjcode\_date.csv')

c) Create Project

>MNCGMRTScriptManager[12] : create\_proj('BOTH','TEST',<mark>'3ffffffff</mark>,'observer','prj\_title')

**Note** : **3fffffff** is Ant mask for all ants except C20 and E01. you can also generate the mask by using **TGC GUI => Utilities => AntennaMask** 

| Q | t             | Antenna Mask Generator |              |              |              |              |              |              |              |              | DX)   |
|---|---------------|------------------------|--------------|--------------|--------------|--------------|--------------|--------------|--------------|--------------|-------|
| G | MRT Arra      | y:                     |              |              |              |              |              |              |              | Selec        | t All |
|   | <b>☑ C00</b>  | <b>⊘ C01</b>           | <b>⊡ C02</b> | ✓ C03        | <b>⊡ C04</b> | ✓ C05        | <b>⊡ C06</b> | <b>⊡ C08</b> | <b>⊡ C09</b> | <b>⊡ C10</b> |       |
|   | <b>⊡ C</b> 11 | ✓ C12                  | ✓ C13        | <b>⊡</b> C14 | ✓ E02        | ✓ E03        | <b>⊽ E04</b> | 🗌 E05        | 🗌 E06        | S01          |       |
|   | <b>√ S02</b>  | <b>√ S03</b>           | <b>√</b> S04 | <b>√ 506</b> | <b>∀ W01</b> | <b>∀ W02</b> | <b>∀ W03</b> | <b>∀ W04</b> | <b>∀ W05</b> | <b>∀ W06</b> |       |
|   | 🗆 C20         | 🗌 E01                  |              |              |              |              |              |              |              |              |       |
|   |               |                        |              |              |              |              |              |              |              |              |       |
|   | Bff1ffff      |                        |              |              |              |              |              |              |              | ienerate M   | ask   |

#### d) Associate Project

>MNCGMRTScriptManager[12]: associate('0','19TGC01', 'BOTH','3fffffff','1')

Note : 3fffffff antenna mask can be changed as per no or ants in Array.

#### e) add Source

>MNCGMRTScriptManager[12] : load\_source(target)

>MNCGMRTScriptManager[12]: target = '3C48' # define the target

>MNCGMRTScriptManager[12]: addpsource(target,'BOTH') //add source to BOTH GSB and GWB.

| >MNCGMRTScriptManager[12]: addpsource(target,'gsb')         | // | add source to |
|-------------------------------------------------------------|----|---------------|
| GSB.                                                        |    |               |
| >MNCGMRTScriptManager[12]: addpsource(target,'gwb')<br>GWB. | // | add source to |

#### f) Set Source

 Note : set source for both GSB and GWB (BOTH/GSB/GWB depends on users requirement)

 >MNCGMRTScriptManager[12]: set\_source('BOTH',0,target)
 OR

 >MNCGMRTScriptManager[12]: set\_source('GWB,0,target)
 OR

 >MNCGMRTScriptManager[12]: set\_source('GSB',0,target)
 OR

#### g) Set Frequency parameters

Note : set frequency(TPA) separately for GSB and GWB.

>MNCGMRTScriptManager[12] :set\_frequency('gsb',0,591,591,540,540,51,51,3) # tpa values for GSB

>MNCGMRTScriptManager[12]:set\_frequency('gwb',0,550,550,0,0,550,550,3) # tpa values for GWB

h) Start Project (Start das scan)

Note : strtndas for both GSB and GWB

>MNCGMRTScriptManager[12] :start\_proj('both',0) #Stop Project (Stop das scan)

: **stop\_proj('both',0**) # stpndas for both GSB and GWB

i) Start cmd file

#### >MNCGMRTScriptManager[12] : launch\_script('/data1/gtac/cmd/prjcode/date/tmp.py')

- j) Stop cmd file
- k) Halt Corr Chain.

>MNCGMRTScriptManager[12] : halt\_corr('both') # hltndas for both GSB and GWB

## H) Servo Commands

a) Apply Servo brakes

>MNCGMRTScriptManager[12] : brake('Ant Name','elevation axis','azimuth axis')

- : brake 'c01,c02'
- : brake 'c01,c02' , 'e','a'
- : brake 'c01,c02' , 'e'

b) Release brakes

>MNCGMRTScriptManager[2]: hold 'c00,c05,c10'

c) StopTracking

>MNCGMRTScriptManager[2]: stop\_track\_array('c00,c05,c10')

>MNCGMRTScriptManager[2]: stop\_track\_array('c00,c05,c10')

- d) Off Source Tracking
  - i) Track Source with Offsets in Elevation axis
  - ii) Track Source with Offsets in AZimuth axis
  - iii) Track Source with Offsets in Declination
  - iv) Track Source with Offsets in Right Ascension
- e) Position in Antenna Coordinate System.

MNCGMRTScriptManager[2]: amv( 'c01,c02,' azimuth angle', 'elevation angle')

>amv('c01,c02','80:00:00','50:00:00')

>amv('c01,c02','80:00:00','50:00:00','60:00:00','70:00:00')

f) Position in Astronomical coordinate System

MNCGMRTScriptManager[2]:> amv('c01,c02','RA',Dec') for each antenna.

> amv('c01,c02','80:00:00','50:00:00')

> amv('c01,c02','80:00:00','50:00:00','60:00:00','70:00:00')

g) Servo reset

MNCGMRTScriptManager[2]: reset\_servo 'c01,c03'

h) Stow Antenna :-

MNCGMRTScriptManager[2]: **stow ('c00')** axis = is default.

*i)* Release Stow

MNCGMRTScriptManager[2]: **stow\_release ('c00','a')** # Azimuth axis stow release

MNCGMRTScriptManager[2]: stow\_release ('c00','e') # Eleve axis stow release

: **stow\_release ('c00','b')** # both axes stow release

:stow\_release(0,timeout=100) # for all ants in subarray 0

j) Park Antennas

MNCGMRTScriptManager[2]: park 'C01' # park C01

: park 0,timeout=120

# park ants in subarray 0

k) Scan Source

#### i) azel

MNCGMRTScriptManager[2]: scan\_az\_el('Ant Name', az value', 'elevation value')

- : scan\_az\_el 'c01'
- : scan\_az\_el('C01,C02',1,2)
- : scan\_az\_el(1)

#### ii) radec

MNCGMRTScriptManager[2]: scan\_ra\_dec(Ant Name',RA, 'Dec')

- : scan\_ra\_dec 'c01'
- : scan\_ra\_dec('C01,C02',1,2)
- : scan\_ra\_dec(1)

## H) Pointing offsets Commands

a. Load ant offsets for all ants

MNCGMRTScriptManager[2] :load\_ant\_offset(0)

b. Load ant offsets for selective ants

>load\_ant\_offset(0,ants='C00,C02',offset\_file='/opt/tangoworkspace/CentralNode/ Configuration/CsvFiles/Pointing/NLDANTO.001')

## 12. Troubleshooting

## 12.0 Unable to login TGC // allowed maximum instances exceeded

If the maximum number of allowed users exceeds a certain number then it can be clear all login sessions using the following steps.

Step 1: login to CMC machine.

> ssh -X cmcuser@192.168.70.2

Step 2: run the script to clear login session from AGN

>cd /home/cmcuser/bin

>./remove\_user\_login.py AGN0

>./remove\_user\_login.py AGN1

>./remove\_user\_login.py AGN2

### Removes users from Super user
### Removes users from AGN1
### Removes users from AGN2

>./remove\_user\_login.py AGN3
>./remove\_user\_login.py AGN4
>./remove\_user\_login.py AGN5
Step 3: Now try to login TGC

### Removes users from AGN3
### Removes users from AGN4
### Removes users from AGN5

## 12.1 Antenna LMC system showing "disconnect" status

Step 0:- First Check the status of LMC by running the ping\_LMC.py script kept at the below location in cmsserver machine (192.168.70.2) as cmcuser

>ssh -X cmcuser@cmsserver(192.168.70.2

>cd utility\_scripts/Ping\_Python

>./python ping\_LMC.py

#### Step 1 :- login to ngmnc(192.168.70.21) as lmcuser

- > ssh -Y lmcuser@192.168.70.21 (ngmnc)
- > password :\*\*\*\*.\*\*\*
- > cd /usr/local/gmrtSys

#### Step 2 :- First fire the starter script using following command

>./lmc\_strtr.sh c00,c01,e02...etc // comma separated list of antenna

**Usage** : ./lmc\_strtr.sh or (antlmc,ceb,eant,want etc.)

Step 3: Select List of Antenna using Master Control window using Test\_Super\_Operator Login(Operator Station 0)

**TGC GUI** Select "Control" Menu Select "Master Control" SubMenu

Select "Antenna node" tab 📥 Click on "List of Antenna " to start/stop/restart

Click on button **to issue** Command (**also change mode**)

#### Step 4: To Monitor LMC Connecting status

**TGC GUI**  $\square$  Select "**View**" Menu $\square$  Select "**DashBoard**" SubMenu  $\square$ 

Select "CMC Status" tab 🗁 Click on "AGN "

|                  |          | Mascer        | Control |           | (        |           |              |
|------------------|----------|---------------|---------|-----------|----------|-----------|--------------|
| IRT Status : NOT | OK IST:  | 22:43:24      | Pa      | rk All    | HALT-Em  | hergency  | HALT-Norm    |
| IC Mode : Man    | ual Mode | Change Mode : | Auto    |           |          | <u>L1</u> | AC-Antenna : |
| rvices           |          |               |         |           |          |           |              |
| Service          | 8        | Status        | D       | escriptio | on       | Dat       | e/Time       |
| Alarm            |          | OK            | Ala     | arm serv  | vice     | 22        | :43:24       |
| Archive          | er       | NOT OK        | The l   | ogger s   | ervice   | 22        | :43:24       |
| Batch            |          | OK            | The Sc  | ripting   | service  | 22        | :43:24       |
|                  |          |               |         |           | start    | Stop      | Restar       |
| de Instances     | Antonn   | Noda          |         |           |          |           |              |
| ggregation Node  | Ancenna  |               |         | Change    | e Mode : | Local     | Remote       |
| Node             |          | IP Address    | 1       | Status    |          | м         | ode          |
| C00              |          | 192.168.31.2  |         | ОК        |          | Rer       | note         |
| C01              |          | 192.168.32.2  |         | ок        |          | Rer       | note         |
| C02              |          | 192.168.33.2  |         | OK        |          | Ren       | note         |
| соз              |          | 192.168.34.2  |         | OK        |          | Ren       | note         |
| C04              |          | 192.168.35.2  |         | ок        |          | Rer       | note         |
| C05              |          | 192.168.36.2  |         | OK        |          | Rer       | note         |
| C06              |          | 192.168.37.2  |         | ок        |          | Ren       | note         |
| C08              |          | 192.168.38.2  |         | NOTO      | ĸ        | Rer       | note         |
| C09              |          | 192.168.39.2  |         | ок        |          | Rer       | note         |
| C10              |          | 192.168.40.2  |         | ок        |          | Rer       | note         |
| C11              |          | 192.168.41.2  |         | OK        |          | Ren       | note         |
| C12              |          | 192.168.42.2  |         | ок        |          | Ren       | note         |
| C13              |          | 192.168.43.2  |         | ок        |          | Rer       | note         |
| C14              |          | 192.168.44.2  |         | OK        |          | Rer       | note         |
| C20              |          | 192.168.70.21 |         | OK        |          | Lo        | ocal         |
| E02              |          | 192.168.45.2  |         | ок        |          | Rer       | note         |
|                  |          | 192.168.46.2  |         | ок        |          | Ren       | note         |
| E03              |          |               |         |           |          |           |              |
| E03<br>E04       |          | 192.168.47.2  |         | ок        |          | Rer       | note         |

## 12.2 Antenna's not tracking to the Source.

First ensure that all Servo IO-DS are connected ?

a. If Servo is disconnected:-login to servo pc104 using root@192.168.x.3 machine.

#### >cd deviceClient0.5/

>sh ./stop\_client.sh

&

> sh ./start\_client.sh

- b. If Servo is communicating:- Check whether it is in manual mode?
- c. Try Restarting BATH programme of Non tracking LMC.

For Example:

lmcuser@c01:/opt/tangoworkspace/ControlNode/Utility/starterDsScripts\$./BATCH

Note : At present array\_status give last status, if servo/LMC is not communicating.

- (i) Check servo of that LMC is up.
- (ii)Give command "dsrestart BATCH" to LMCsys in expert console.

## 12.3 How to Restart GSB or GWB dataserver ds if corrconfig fails

To TGC GUI Select "Control" Menu Select "Expert Console" Submenu

"Digital Backend" tab i Select "GSB or GWB" radio button Select "CLMCSys"

"GWBSys" Sub system Select "dsrestart" Cmd with its argument as "dataserver"

Click "Execute" Button Select "dsrestart" Cmd with its argument as "dataserver"

#### 12.4 Correlator DS shows Disconnected Status.

Operation

Note : Disconnected status means the 'Client' program is not communicating to the Sub-system Tango device-server.

To Start Simulated DS clients login to the GSB LMC and GWB LMC. First Make sure that GSB, GWB All IOs are communicating (OK status in dashboard) If Disconnected Then only start it.

```
a) GSB
```

```
> ssh -X gsbuser@gsbm1
> ****.***
> cd /home/gsbuser/lmcuser/bin
> launch.sh * No argument = will start both corrct11 and collect.
```

or

> launch.sh corrctl1 (this starts collect client on gsbm1 machine) &

> launch.sh collect (this starts collect client on gsbm4 machine)

b) GSB (BEAM Clients)

> ssh gsbuser@gsbm1:/mnt/code/gsbuser/lmcuser//bin/launch.sh <node1> <node2> e.g. 33 34 or 47 48

c) GWB

> ssh gpuuser@gwbh6:/home/gpuuser/lmcuser/bin/launch.sh corrctl1
> ssh gpuuser@gwbh6:/home/gpuuser/lmcuser/bin/launch.sh collect

> gpuuser@gwbh6:/home/gpuuser/lmcuser/bin/launch.sh

<no argument both deviceclient starts>

d) GWB (BEAM Clients)

> gpuuser@ gwbh6 : /home/gpuuser/lmcuser/bin/beamlaunch.sh

## 12.5 Key Points to Remember

Make sure that no previous console-GUI running of GSB/GWB.

- 1. Sockcmd is not required.
- 2. Give Corr config commands whenever you open a new GUI.
- 3. Project code Limit is strictly Seven Character's only.
- 4. Project code characters should be **CAPITAL LETTERS** only.
- 5. Project code Handling for two corr/subarray at a time is in progress, command can be issued Sequentially.
- 6. USB band is always taken for the band-mask
- 7. In OperationControl->DataControl window addsource, setsource need for the subarray.
- 8. For Default catalog no need to give addsource.
- 9. Set Optical fiber Attenuations using SIGCON System only. time being, do not use OFC.

## **12.6 Present Constraints**

## 12.7 Power ON Miltech PC Remotely & Reset OFC

Step 1: Open respective antennae Rabbit MCM IP (192.168.xx.4) on any browser.

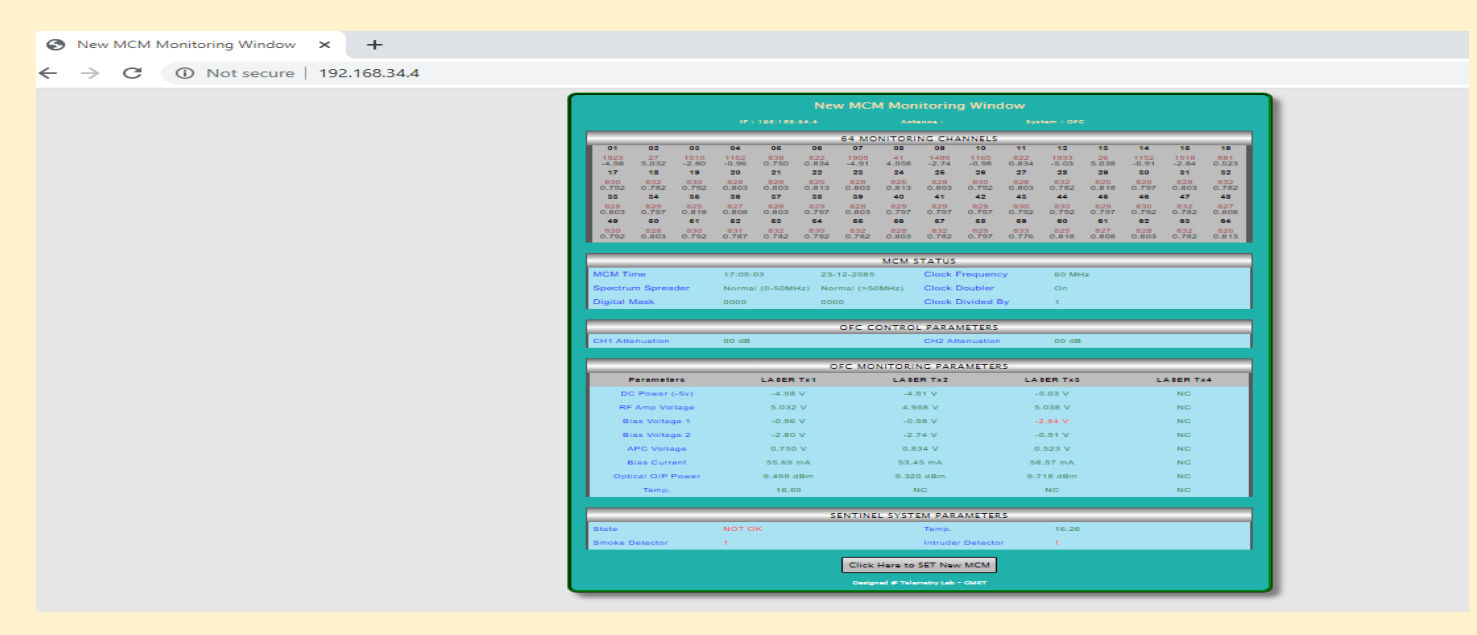

For C03 antenna , Open 192.168.34.4 IP in browser.It will show you below New MCM Monitoring Window page.

Step 2: Click on the button "<u>Click Here to set New MCM</u>".

|                   | OF        | C CONTROL PARAMETERS      |           |           |
|-------------------|-----------|---------------------------|-----------|-----------|
| CH1 Attenuation   | 00 dB     | CH2 Attenuation           | 00 dB     |           |
|                   |           |                           |           |           |
|                   | OFC       | MONITORING PARAMETERS     | ,         |           |
| Parameters        | LASER Tx1 | LASER Tx2                 | LASER Tx3 | LASER Tx4 |
| DC Power (-5v)    | -4.98 V   | -4.91 V                   | -5.03 V   | NC        |
| RF Amp Voltage    | 5.032 V   | 4.958 V                   | 5.038 V   | NC        |
| Bias Voltage 1    | -0.96 V   | -0.98 V                   | -2.84 V   | NC        |
| Bias Voltage 2    | -2.80 V   | -2.74 V                   | -0.91 V   | NC        |
| APC Voltage       | 0.750 V   | 0.834 V                   | 0.523 V   | NC        |
| Bias Current      | 55.69 mA  | 53.45 mA                  | 58.57 mA  | NC        |
| Optical O/P Power | 9.499 dBm | 9.320 dBm                 | 9.718 dBm | NC        |
| Temp.             | 16.69     | NC                        | NC        | NC        |
|                   |           |                           |           |           |
|                   | SEN       | TINEL SYSTEM PARAMETERS   | ;         |           |
| State             | ΝΟΤ ΟΚ    | Temp.                     | 16.26     |           |
| Smoke Detector    | 1         | Intruder Detector         | 1         |           |
|                   |           | Click Hara to SET New MCM |           |           |
|                   |           |                           |           |           |

# Step 3: After clicking on this button below New MCM Control window Page will open.

| w 🗙 🚱 New MCM Control W       | /indow × +                                                                                                    |  |
|-------------------------------|----------------------------------------------------------------------------------------------------|--|
| e   192.168.34.4/MCM_Set.zhtn | ml                                                                                                    |  |
|                               | New MCM Control Window                                                                                                    |  |
|                               | IP : 192.168.34.4 Antenna : System : OFC                                                                                      |  |
|                               | CH1 dB CH2 dB Submit                                                                                                    |  |
|                               | RFI Test                                                                                                    |  |
|                               | Spectrum Spreader       Choose SS ▼         Frequency Doubler       Choose FDB ▼         Frequency Divider       Choose FDV ▼ |  |
|                               | MILTEC REMOTE ON/OFF                                                                                                    |  |
|                               | Miltec Remote ON/OFF Choose ON/C V Submit                                                                                     |  |
|                               | Network Setting                                                                                                    |  |
|                               | IP Address192.168.34.4PasswordSubnet Mask255.255.255.0Gateway Address192.168.34.1Submit                                       |  |
|                               | Designed @ Telemetry Lab - GMRT                                                                                               |  |

# Step 4: Select ON Command from Drop Down Menu to Remotely ON Miltec Machine.

| S New MCM Monitoring Window × S New M | CM Control Window × +                                     | - 0 ×                                                                                                    |
|---------------------------------------|-----------------------------------------------------------|----------------------------------------------------------------------------------------------------|
| ← → C ③ Not secure   192.168.34.4/M   | CM_Set.zhtml                                              | 🖈 🛛 🖪 🗯 🍪 E                                                                                                    |
|                                       |                                                           | ^                                                                                                    |
|                                       | New MCM Control Window                                    |                                                                                                    |
|                                       | IP:192.168.34.4 Antenna: System:OFC RESET                 |                                                                                                    |
|                                       | Set Attenuation                                           |                                                                                                    |
|                                       | CH1 dB CH2 dB Submit                                      |                                                                                                    |
|                                       |                                                           |                                                                                                    |
|                                       |                                                           |                                                                                                    |
|                                       | RFI Test                                                  |                                                                                                    |
|                                       | Spectrum Spreader Choose SS 🗸                             |                                                                                                    |
|                                       | Frequency Doubler Choose FDB 🗸                            |                                                                                                    |
|                                       | Frequency Divider Choose FDV 🗸 Submit                     |                                                                                                    |
|                                       |                                                           |                                                                                                    |
|                                       | MILTEC REMOTE ON/OFF                                      |                                                                                                    |
|                                       |                                                           |                                                                                                    |
|                                       | Miltec Remote ON/OFF Choose ON/OI Submit<br>Choose ON/OFF |                                                                                                    |
|                                       | On Off                                                    |                                                                                                    |
|                                       | Network Setting                                           |                                                                                                    |
|                                       | TD Addross 192 168 34 4 Dessword                          |                                                                                                    |
|                                       | Subnet Mask 255 255 255 0                                 |                                                                                                    |
| H $\mathcal{P}$ Type here to search   |                                                           | へ Image: つう (14 PM) ENG 5:14 PM US 18-Aug-20 いい (14 PM) US 18-Aug-20 いいの (14 PM) (14 PM) (14 |

## Step 5: Click on the Submit button.

Tango based GMRT Control and monitor system (TGC)

## 12.8 All Miltech PCs Power ON-OFF

Following Shell Script is available to to power on and off Antenna Base Miltech PCs through ofcsnt Rabbit-Card.

Step 1: login to CMC machine.

> ssh -X cmcuser@192.168.70.2

Step 2: Run the script to Miltech PC ON

>~/bin/PCON.sh

Step 3: Run the script to Miltech PC OFF

> ~/bin/PCOFF.sh

## \*\* Start LMC Software if not Running :-

cmcuser@cmsserver (192.168.70.2): /opt/tangoworkspace/ControlNode/Utility/launch.sh

#### \*\* Stop LMC Software if not Running :-

cmcuser@cmsserver(192.168.70.2):/opt/tangoworkspace/ControlNode/Utility/gui.sh

## 12.9 if GWB ACQ getting Kill in (multi-subarray)

Sometimes acq-kill problems occur, although this problem is associated with allowed I/O budget, and modifications to multi-subarray functionality.

Before starting Multi sub array observation issue copy ms cmd.

> observer@shivneri:/>/home/observer/bin/copy\_ms2\_sw.pl

#### to Restore back :-

> observer@shivneri:/>more /home/observer/bin/restore\_def\_sw.pl

## 12.10 If only GWB Halted

If only GWB o gets halted ( or only one correlator halted) then initialize only one correlator, and re-associate the project code of "BOTH" and issue a fresh halt command.

## 12.11 Power fail and LMCs allocation and deallocation

Many times LMCs goes and come back, antenna allocation/deallocation to the AGN node (Operator Workstation) happens automatically, but this reallocation happens only when data acquisition scan isstopped. Therefore, whenever LMCs go and come back due to power-failure, please re-allocate that antenna manually whenever datascan gets stopped.

## 12.12 AGN hung Problem

Whenever, suddenly antenna based PC is not communicating (i.e. LMC is down) due to the electrical power failure or network problem, an audio alarm will be raised about "<Antenna> LMC down". Around this time, you will notice that the GUI is running very slowly, or got stuck (in this case, you can not login to the other GUI.

Restart the AGN by typing 'restartagn <1-5>' in the linux commad-terminal

Step 1: login to CMC machine.

```
> ssh -X cmcuser@192.168.70.2
```

Step 2: Restart the AGN

```
>restartagn 1
```

Operation

or

> restartagn 2

Note :

1. Above command will restart the given AGN<1-5>, it takes  $\sim 1$  min to restart. After that login to the GUI to verify everything is ok or not.

2. You do not need to restart the correlator, only re-start the observing script if it was running previously.

## 12.13 Authorisation error

If GSB/GWB gives authorisation error, just re-allocate ownership again to the given 'Operator station <id>' from the master-control by using 'manage\_pool'.

## 12.14 Cmcserver / GUI slow

'cmc' is slow due to 'mysqld' process taking continuously more cpu time, then kill OLD/stale GUI processes ('mainwindow.py').

>cmcuser@cmsserver:~\$ /home/cmcuser/bin/kill\_allGUI.sh

## 13.Annexure

## **A.Command File Templates**

a) Single Sub-array TGC Command file
#!/usr/bin/python
# import required libraries for TGC
# Do not remove following line
# For single subar observation default subar is 0

from tgcall import \*

# user code starts here# Any valid python syntax can be usedimport time

# addlist

add\_user\_catalog('/home/cmcuser/prjcode\_src\_list.csv','type1') use\_catalog('prjcode\_src\_list','type1')

# Define correlator to use for observation backend\_correlator = 'BOTH' # For GSB+GWB.

# psource\_added
psource\_added = list()

# Loop

while True:

# source : 3C286

target = '3C286'

load\_source(target)

print(target)

track\_array(0,1)# First argument is subar\_id and second argument is for outer and inner track, for outer it is 1 and for inner it is 0

 $track_array(0,1)$ 

if target in psource\_added:

pass

else:

 $addpsource(target, backend\_correlator)$ 

psource\_added.append(target)

set\_source(backend\_correlator,0,target)

gotosrc(0,maxtime=300) # maxtime is in seconds

start\_proj (backend\_correlator,0) # Strtndas

time.sleep(300) # recording time

stop\_proj (backend\_correlator,0) # Stpndas

# source : 1459+716
target = '1459+716'
load\_source(target)
print(target)
track\_array(0)

track\_array(0)

Operation

if target in psource\_added:

pass

else:

addpsource(target,backend\_correlator) psource\_added.append(target) addpsource(target,backend\_correlator) set\_source(backend\_correlator,0,target) gotosrc(0,maxtime=300) # maxtime is in seconds start\_proj (backend\_correlator,0) # Strtndas time.sleep(1800) # recording time stop\_proj (backend\_correlator,0) # Stpndas

## b) Muli Sub-array TGC Command file

#!/usr/bin/python

# import required libraries for TGC

# Do not remove following line

from tgcall import \*

import time

# user code starts here

# Any valid python code can be used

# addlist

add\_user\_catalog('/data1/gtac/cmd/prjcode/prjcode\_src\_list.csv','type1')
use\_catalog('prjcode\_src\_list','type1')

# 0 suba array will always have all antenna subar0 = 0 subar1 = 1 subar2 = 2 subar4 = 4

# define backend\_correlator correlator

backend\_correlator = 'BOTH' # BOTH/GWB/GSB

```
# psource_added
psource_added = list()
# Outer track / inner track
# track bit = 1
                  // 1 for outer track
# track bit = 0 // 0 for inner track
track_bit = 1
# Target source 1
target = '3C147' # source name
load_source(target)
print(target)
track_array(subar0,track_bit)
# for tracking one can use common subar i.e. suba array 0
gotosrc(0,maxtime=300) # maxtime is maximum time for time out in seconds
if target in psource_added:
   pass
else:
   addpsource(target,backend_correlator)
```

```
psource_added.append(target)
```

```
set_source(backend_correlator,subar2,target)#backend_correlator=BOTH/GSB/GWB
set_source(backend_correlator,subar4,target)#backend_correlator=BOTH/GSB/GWB
```

```
# start interferometer scan for subar 2
start_proj (backend_correlator,subar2) # subar2 is id
# start interferometer scan for subar 4
start_proj (backend_correlator,subar4) # subar4 id
time.sleep(60) # record time in seconds
# stop interferometer scan for subar 2
stop_proj (backend_correlator,subar2)
# stop interferometer scan for subar 4
```

stop\_proj (backend\_correlator,subar4)

# Target source 2

target = '3C48' # source name

load\_source(target)

print(target)

track\_array(subar0,track\_bit) # for tracking one can use common subar i.e. suba array 0

```
track_array(subar0,track_bit)
```

gotosrc(0,maxtime=300) # maxtime is maximum time for time out in seconds

if target in psource\_added:

pass

else:

addpsource(target,backend\_correlator)

psource\_added.append(target)

set\_source(backend\_correlator,subar2,target)#backend\_correlator= BOTH/GSB/GWB

set\_source(backend\_correlator,subar4,target)#backend\_correlator= BOTH/GSB/GWB

# start interferometer scan for subar 2

start\_proj (backend\_correlator,subar2) # subar2 is id

# start interferometer scan for subar 4

start\_proj (backend\_correlator,subar4) # subar4 id

# pulsar command can be added here

time.sleep(60) # record time in seconds

# pulsar command can be added here

# stop interferometer scan for subar 2

stop\_proj (backend\_correlator,subar2)

# stop interferometer scan for subar 4

stop\_proj (backend\_correlator,subar4)

| Antenna<br>Name | Host Name | LMC IP Address | Antenna<br>Name | IP Phone Number |
|-----------------|-----------|----------------|-----------------|-----------------|
| C00             | c00       | 192.168.31.2   | 7               |                 |
| C01             | c01       | 192.168.32.2   | 6               |                 |
| C02             | c02       | 192.168.33.2   | 5               |                 |
| C03             | c03       | 192.168.34.2   | 1               |                 |
| C04             | c04       | 192.168.35.2   | 3               |                 |
| C05             | c05       | 192.168.36.2   | 19              |                 |
| C06             | c06       | 192.168.37.2   | 20              |                 |
| C08             | c08       | 192.168.38.2   | 24              |                 |
| C09             | c09       | 192.168.39.2   | 4               |                 |
| C10             | c10       | 192.168.40.2   | 12              |                 |
| C11             | c11       | 192.168.41.2   | 9               |                 |
| C12             | c12       | 192.168.42.2   | 2               |                 |
| C13             | c13       | 192.168.43.2   | 11              |                 |
| C14             | c14       | 192.168.44.2   | 10              |                 |
| E02             | e02       | 192.168.45.2   | 17              |                 |
| E03             | e03       | 192.168.46.2   | 18              |                 |
| E04             | e04       | 192.168.47.2   | 21              |                 |
| E05             | e05       | 192.168.48.2   | 22              |                 |
| E06             | e06       | 192.168.49.2   | 23              |                 |
| S01             | s01       | 192.168.50.2   | 26              |                 |
| S02             | s02       | 192.168.51.2   | 27              |                 |
| S03             | s03       | 192.168.52.2   | 28              |                 |
| S04             | s04       | 192.168.53.2   | 29              |                 |
| S06             | s06       | 192.168.54.2   | 30              |                 |
| W01             | w01       | 192.168.55.2   | 8               |                 |

# **B.** Antenna IP and Antenna IP Phone

| W02 | w02 | 192.168.56.2 | 12 |  |
|-----|-----|--------------|----|--|
| W03 | w03 | 192.168.57.2 | 14 |  |
| W04 | w04 | 192.168.58.2 | 15 |  |
| W05 | w05 | 192.168.59.2 | 16 |  |
| W06 | w06 | 192.168.60.2 | 25 |  |

# 14. API List

| Sr.<br>No. | Name of API the<br>Package (Method) | Help                           | Example                                                                                                    |
|------------|-------------------------------------|--------------------------------|----------------------------------------------------------------------------------------------------|
| 1.         | set_local_mode                      | To Put lmcs to local<br>mode   | <ul> <li>set_local_mode 'gsb'</li> <li>set_local_mode('cant')</li> <li>set_local_mode(0)</li> <li>set_local_mode('c01,c02')</li> </ul>                                                |
| 2.         | set_remote_mode                     | To Put lmcs to local<br>mode   | <ul> <li>set_remote_mode 'gsb'</li> <li>set_remote_mode('cant')</li> <li>set_remote_mode(0)</li> <li>set_remote_mode('c01,c02')</li> </ul>                                            |
| 3.         | start_node                          | To Start<br>Antenna(LMC)       | <ul><li>start_node('gsb')</li><li>start_node('c01')</li></ul>                                                                                                    |
| 4.         | restart_node                        | To restart<br>antenna(LMC)     | <ul><li>restart_node('gsb')</li><li>restart_node('c01')</li></ul>                                                                                                    |
| 5.         | stop_node                           | To Stop Antenna(LMC)           | <ul><li>stop_node('gsb')</li><li>stop_node('c01')</li></ul>                                                                                                    |
| 6.         | halt_node                           | Halt normal /<br>emergency LMC | <ul> <li>halt_node('gsb',mode='nor<br/>mal / emergency')</li> <li>halt_node('c01',mode='nor<br/>mal / emergency ')</li> <li>halt_node('agn1',mode='nor<br/>mal/emergency')</li> </ul> |

| 7. | lmc                        | To get lmc obj                               | ✤ lmc('C01')                          |
|----|----------------------------|----------------------------------------------|---------------------------------------|
| 8. | launch_script              | To launch script                             | launch_script 'scriptpath'            |
| 9. | get_state                  | To get state of the host<br>device server    | ♦ get_state 'agn1'                    |
| 10 | execute_command            | To forward command<br>for further processing | execute_command('C00','setLo<br>cal') |
| 11 | get_node_child             |                                              |                                       |
| 12 | list_global_variable       |                                              |                                       |
| 13 | resume_script              |                                              |                                       |
| 14 | get_value                  |                                              |                                       |
| 15 | status_script              |                                              |                                       |
| 16 | set_global_variable        |                                              |                                       |
| 17 | subscribe_to_attrib<br>ute |                                              |                                       |
| 18 | get_device_name            |                                              |                                       |
| 19 | get_mode                   |                                              |                                       |
| 20 | schedule                   |                                              |                                       |
| 21 | validate_script            |                                              |                                       |
| 22 | pause_script               |                                              |                                       |
| 23 | stop_script                |                                              |                                       |
| 24 | get_lst                    |                                              |                                       |
| 25 | connect_to_host            |                                              |                                       |
| 26 | set_value                  |                                              |                                       |

Operation

| 27 | set_host_ds_state'                               |  |
|----|--------------------------------------------------|--|
| 28 | open_script                                      |  |
| 29 | connect_to_script_h<br>ost                       |  |
| 30 | command_schedule<br>r'                           |  |
| 31 | get_time                                         |  |
| 32 | 'auth':<br>['switch_user',<br>'login', 'logout'] |  |
|    |                                                  |  |

'beamapi': ['beam\_stop',

'beam\_stop\_record',

'beam\_setup',

'get\_data',

'beam\_finish',

'beam\_start\_record',

'beam\_start',

'beam\_init'],

'cmcapi': ['allocate\_array',

'power\_equalise',

'ensure\_track',

'deallocate\_operator\_array',

'set\_auto\_mode',

'gotosrc',

'zero\_phase',

'stop\_track\_array',

'track\_array',

'grid\_pointing',

'cmc',

'track\_off',

'delete\_array',

'set\_manual\_mode',

'abort\_power\_equalise',

'trkazoff',

'allocate\_operator\_array',

'list\_alias',

'list\_array',

'get\_opr\_array',

'get\_sub\_array',

'phase',

'create\_array',

'trkdecoff',

'create\_operator\_array',

'trkeloff',

'define\_group',

'list\_opr\_array',

'list\_group',

'scan\_pointing',

'delete\_operator\_array',

'addpsource',

'trkraoff',

'deallocate\_array',

'set\_alias'],

'corrapi': ['get\_data',

'disassociate',

'associate',

'set\_source',

'stop\_proj',
'start\_proj',
'corr\_setup',
'generateHexNumber',
'halt\_corr',
'set\_frequency',
'generate\_antenna\_mask',
'set\_source\_agn',
'init\_corr',
'del\_proj',

'create\_proj'],

#### 'fecb': ['sel\_febox',

'setrfswap',

'setwalshgrp',

'setngstate',

'fecb',

'setwalsh',

'set\_cbterm',

'set\_feterm',

'get\_fecb\_para',

'rfattn',

'sel\_ufebox',

'set\_ngoff',

'set\_fecb\_default',

'set\_walsh',

'setrfsys',

'setcbterm',

'rfon',

'set\_ngon',

'rfcm\_sw',
'seturfsys',

'setrfngcal',

'setfeterm',

'set\_rfswap',

'get\_para'],

### 'gab': ['set\_gab\_mixer',

'set\_gab\_lpf',

'set\_lpf',

'set\_gab\_lo',

'set\_conf',

'set\_gab\_conf',

'set\_gab\_attn',

'set\_lo',

'set\_mixer',

'gab'],

# 'helper': ['get\_db\_configuration',

'check\_grp',

'check\_user\_logged',

'hierarchy\_check',

'get\_secs',

'generate\_device\_name',

'get\_instance',

'search\_source',

'get\_project\_code',

'get\_src\_id',

'check\_subnode',

'list\_node\_level',

'list\_client\_logged\_user',

'list\_node\_commands',

'preprocess\_subnode',

'preprocess',

'wait',

'list\_node\_logged\_user',

'list\_command\_subnode\_name',

'get\_alias\_node',

'get\_node\_from\_opr',

'list\_attributes',

'list\_node\_attributes',

'list\_command\_node\_name',

'get\_api\_list',

'check\_arg\_count',

'list\_ds\_commands',

'get\_node\_from\_array'],

'ofcsnt': ['ofcsnt', 'get\_of\_attn', 'get\_attn', 'set\_of\_attn', 'set\_attn'],

'services': ['status\_service', 'stop\_service', 'get\_alarm', 'start\_service'],

'servo': ['scanradec',

'trkdecoff',

'trkeloff',

'servo',

'trkraoff',

'trkazoff',

'scanazel',

'use\_pointing',

'update\_offset',

'brake',

'track\_off',

'hold'],

### 'sigcon': ['walshpattern',

'setif',

'noisefreq',

'setrfnoise',

'srvrst',

'setofatten',

'rfcm\_sw',

'sigcon',

'setsigcon',

'setilo',

'setifatten',

'walshfreq',

'walshpatern',

'set32dig',

'set64dig'],

'tune\_receiver': ['command\_formation',

'set\_config\_param',

'display\_values',

'read\_csv',

'set\_tune\_receiver',

'get\_default\_values',

'get\_file\_values',

'tune'],

### 'userproc': ['load\_if\_attn',

'get\_suba\_freq',

'sysCmd',

'get\_prjcode',

'set\_gab',

'load\_ant\_offset',

'au\_bell',

'set\_default\_tpa',

'show\_fps',

'srvrst',

'create\_antmask',

'observe\_source',

'set\_bblo',

'strtndas',

'set\_fecb',

'amvelev',

'load\_gab\_attn',

'start\_corr',

'init\_proj',

'stpndas'],

# 'utilities': ['modify\_catalog\_entity',

'rise\_set',

'list\_source',

'list\_catalog',

'precess\_coord',

'remove\_catalog',

'load\_source',

'add\_sys\_catalog',

'use\_catalog',

'del\_sys\_catalog',

'add\_catalog\_entity',

'delete\_catalog\_entity',

'deletef\_catalog',

'del\_usr\_catalog',

'list\_source\_details',

'list\_catalog\_in\_use',

'add\_user\_catalog']}